# เว็บแสดงผลและการดูแลระบบ

#### ระบบนำเสนอข้อมูลบ่อบาดาล

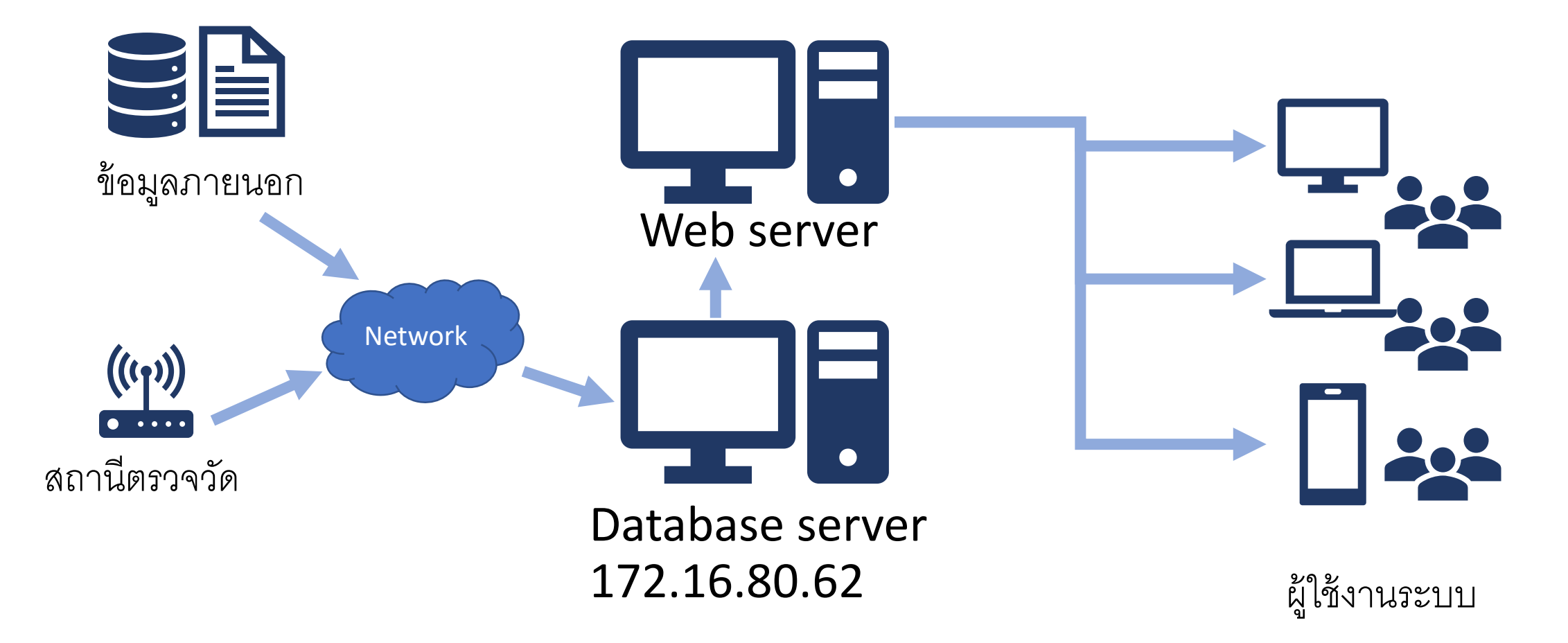

### ข้อมูลในระบบ

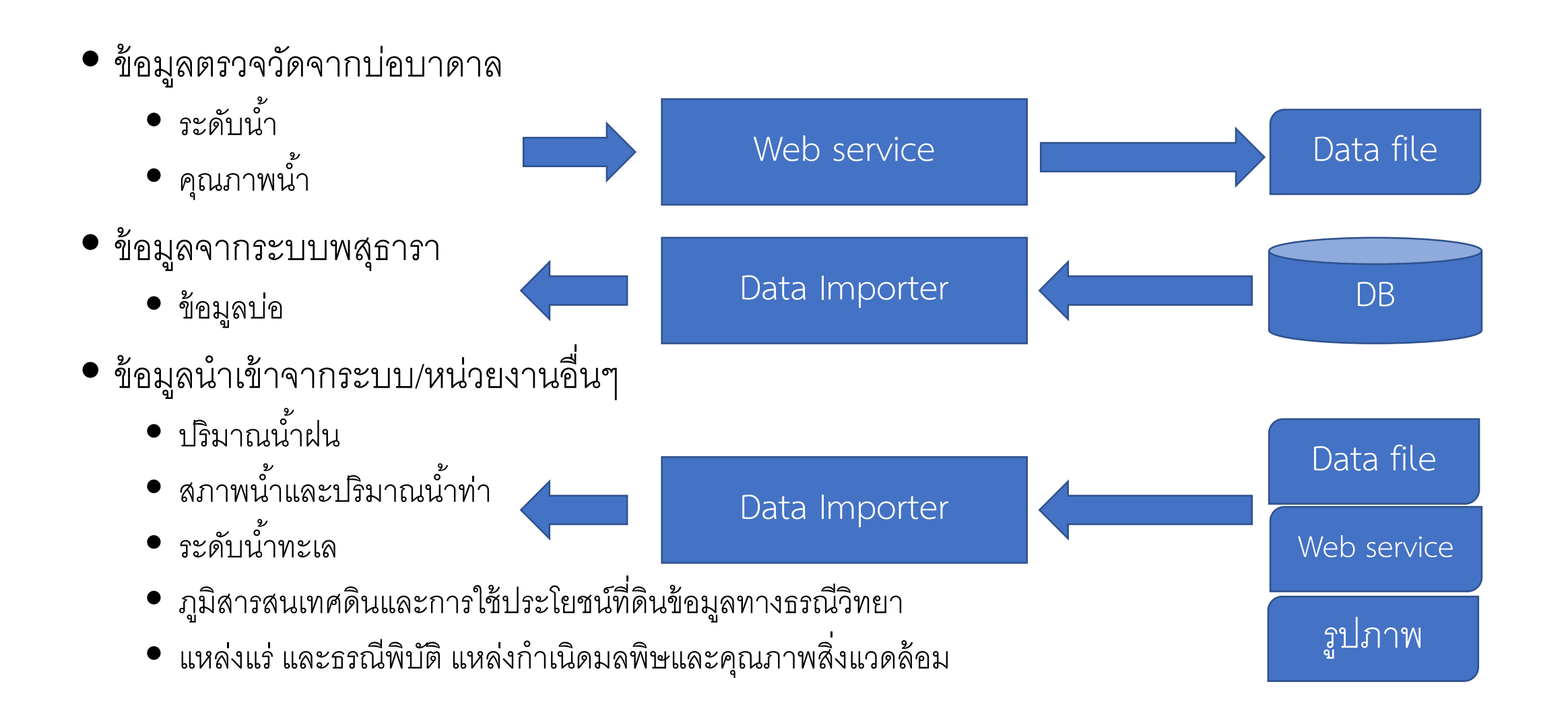

## การประมวลผลของข้อมูลในระบบ (Data flow)

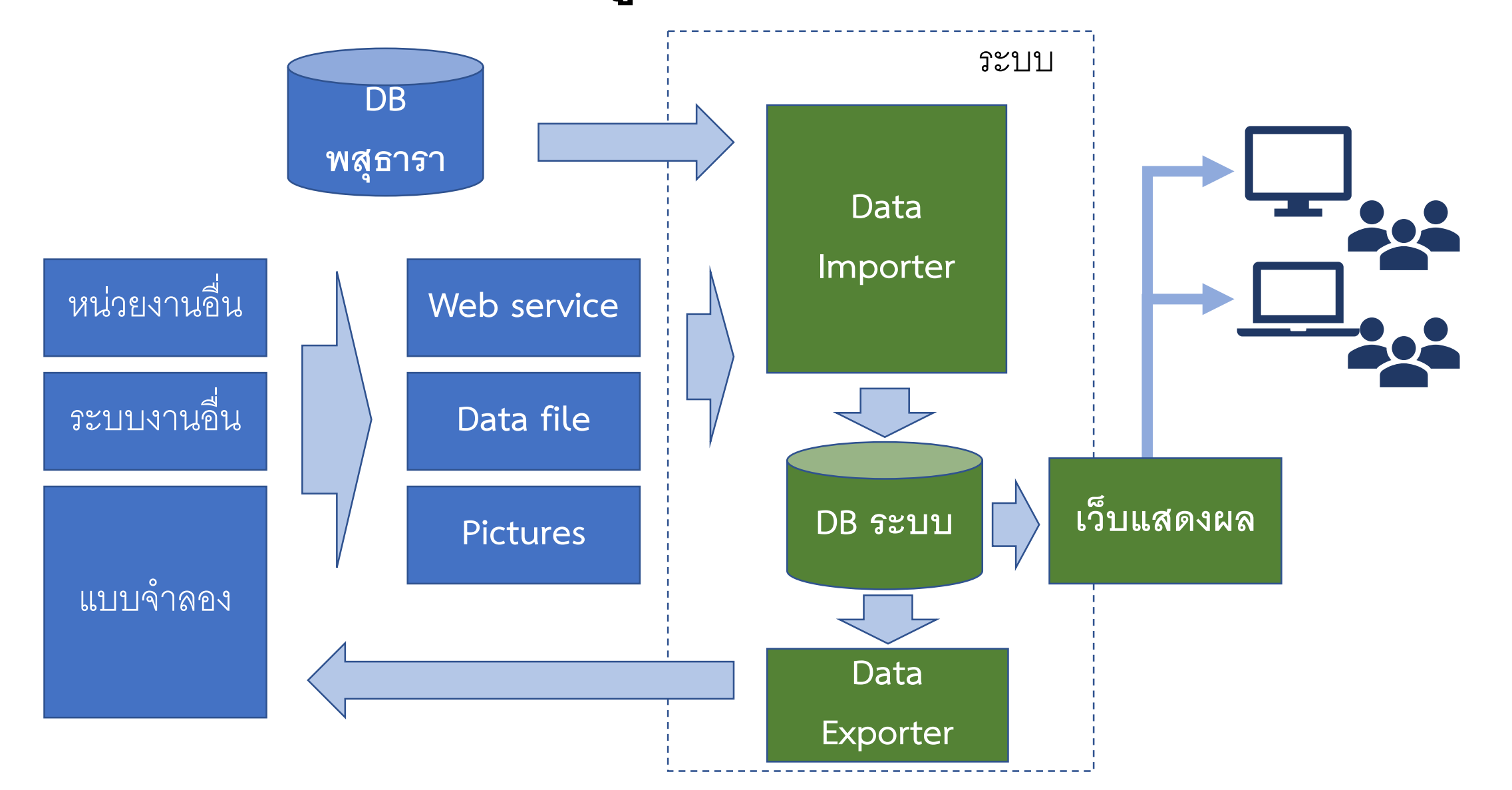

| System Arcl                                  |                        |       |  |               |  |        |  |
|----------------------------------------------|------------------------|-------|--|---------------|--|--------|--|
|                                              |                        |       |  |               |  |        |  |
| Computers                                    | Mobiles Tablets        |       |  |               |  |        |  |
| Browsers (IE, Edge, Firefox, Chrome, Safari) |                        |       |  |               |  |        |  |
|                                              | Web                    | pages |  |               |  | ata fl |  |
| Web services API                             |                        |       |  | Direct access |  |        |  |
| Database Se                                  | Database Server Data / |       |  |               |  |        |  |

#### Software / Framework

| Software            | รายละเอียด                                                                                                    |
|---------------------|----------------------------------------------------------------------------------------------------|
| Slime Framework 3.8 | php framework ที่มีขนาดเล็ก รองรับการใช้งานที่ต้องการความเร็วในการ<br>ทำงานและสะดวกในการใช้งาน เนื่องจากถูกออกแบบมาให้มีส่วนการทำงานที่<br>เป็นระเบียบ และเพียงพอในการสร้างส่วนการเชื่อมต่อข้อมูลกับส่วนฐานข้อมูล<br>โดยมีมาตรฐานการเขียนและพัฒนาที่ชัดเจน   |
| Angular 6           | JavaScript Framework ที่ใช้พัฒนาส่วนเชื่อมต่อผู้ใช้งาน (User interface)<br>และเป็นที่นิยมอย่างแพร่หลายเนื่องจากมีต้นกำเนิดโดยทีมงานพัฒนาส่วนหนึ่ง<br>ของ Google ถูกออกแบบมาเพื่อให้ใช้งานได้ง่าย และรองรับมาตรฐานต่างๆที่<br>นักพัฒนาใช้งานกันอยู่ในปัจจุบัน |

#### Software / Framework

| Software        | รายละเอียด                                                                                                    |
|-----------------|----------------------------------------------------------------------------------------------------|
| Material Design | เป็นรูปแบบการออกแบบการใช้งานโปรแกรมประยุกต์ที่ถูกวางมาตรฐานขึ้นโดย<br>Google เพื่อสร้างประสบการณ์การใช้งานโปรแกรมทั้งแบบเว็บไซต์และ<br>โปรแกรมประยุกต์ทั่วไป                                   |
| Google Map      | แสดงผลข้อมูลเชิงแผนที่ ได้แก่ข้อมูลทาง GIS ต่างๆ ซึ่งระบบเองเน้นการใช้งาน<br>Google Map ในการแสดงผล Point ของบ่อบาดาล และ ชั้นแผนที่อื่นๆ<br>ประกอบ (Layer อื่นๆ แสดงด้วยรูปภาพประกอบบนแผนที่) |
| Highchart 5     | Javascript Charts Framework ที่สามารถแสดงผลข้อมูลได้ดี และสวยงาม มี<br>ความเร็วในการทำงานและมีเครื่องมือพร้อมกับรูปแบบการนำเสนอที่<br>หลากหลาย เหมาะกับการนำมาใช้นำเสนอข้อมูลสถิติต่างๆ        |

# การใช้งานระบบสำหรับบุคคลทั่วไป

Public IP : <u>http://119.46.179.61</u> เข้าใช้งานจากเน็ตภายนอก Intranet IP : <u>http://172.16.80.61</u> เข้าใช้งานจากภายในกรมฯ

## ข้อมูลที่บุคคลทั่วไปเข้าถึงได้

- ข้อมูลแสดงผลบนแผนที่ ข้อมูลตำแหน่ง ข้อมูลตรวจวัด ชั้นข้อมูลต่างๆ และการแจ้งเตือน
- หน้ารับข้อมูลการแจ้งเตือนระดับน้ำ
- รายงาน
  - ระดับน้ำ
  - กราฟระดับน้ำเทียบสถิติย้อนหลัง
  - คุณภาพน้ำ
  - กราฟคุณภาพน้ำรายดัชนี

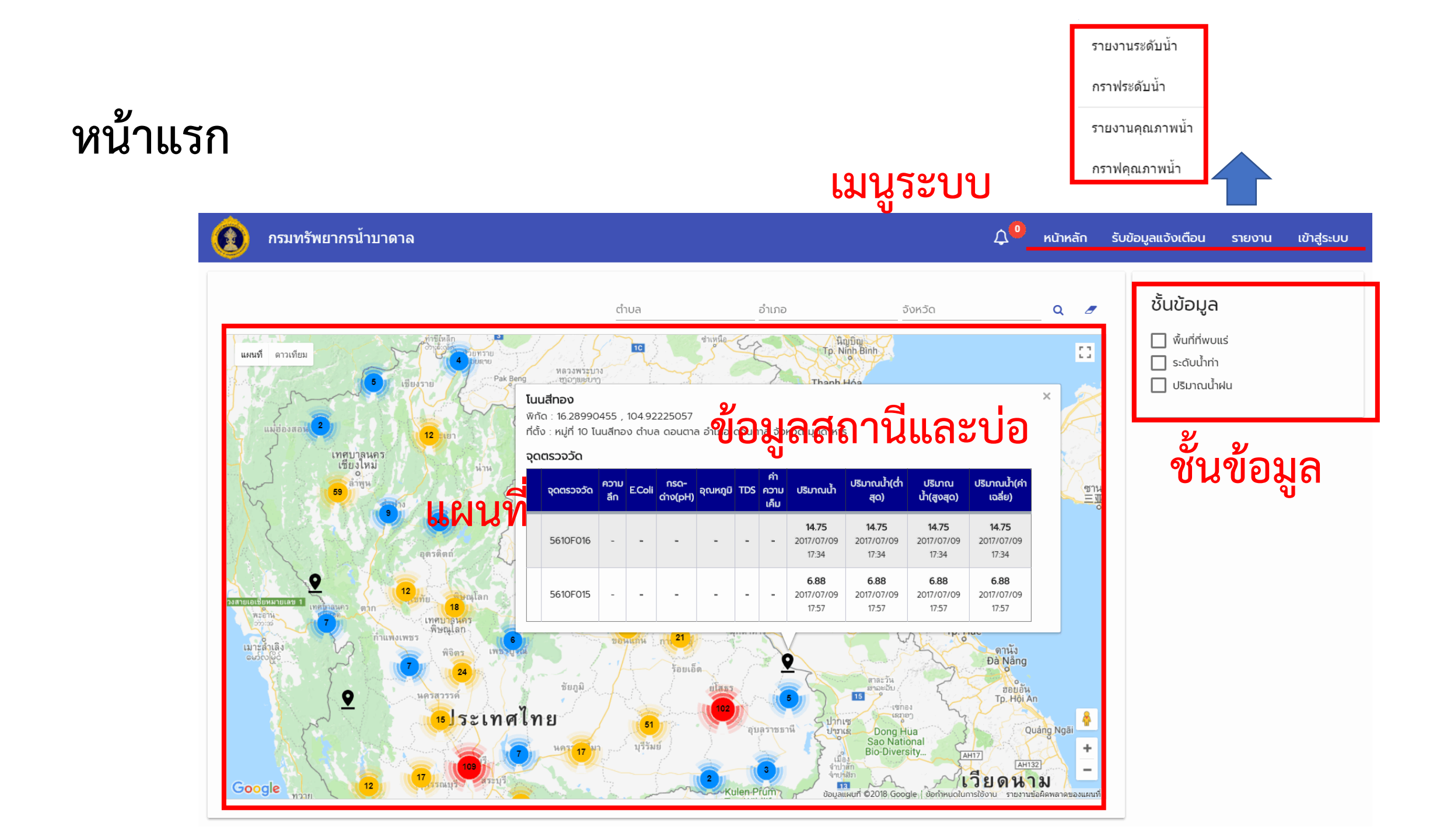

#### รายละเอียด

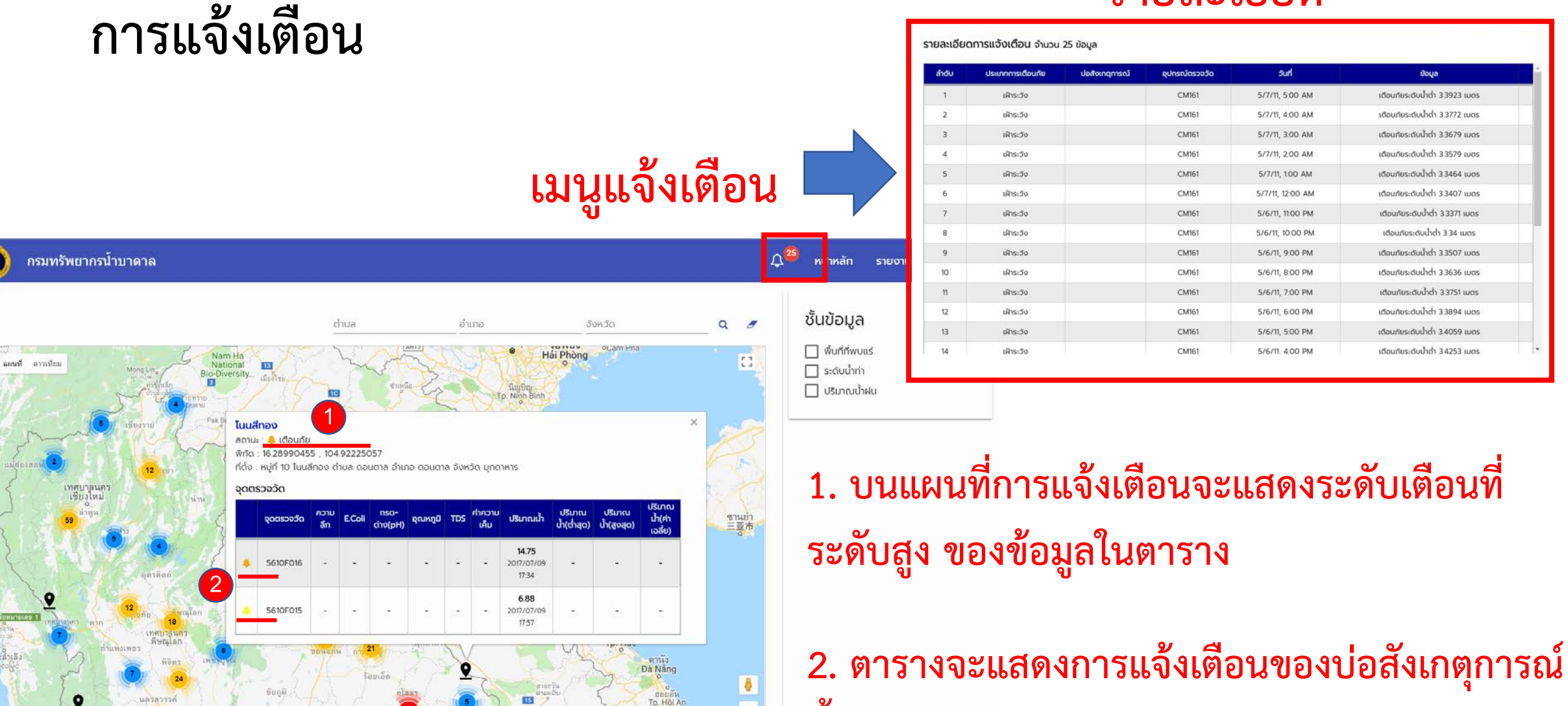

+

นั้น

แครสวรรค์

<u>เ</u>ประเทศไทย

อบสราชธานี

Dong Hus

www.f @2018 Google

9

### แสดงการรับข้อมูลแจ้งเตือน

| 🔞 กรมทรัท        | เยากรน้ำบาดาล                                          | 🗘 <sup>0</sup> หน้าหลัก รับข้อมูลแจ้งเตือน รายงาน เข้าสู่ระบบ |
|------------------|--------------------------------------------------------|---------------------------------------------------------------|
| รับข้อมูลแจ้งเด่ | ทือน                                                   | SCAN เข้าร่วมกลุ่ม LINE                                       |
| ลำดับ            | เรื่อง                                                 | QR Code                                                       |
| 1                | <sup>แจงข่าวระดับน้ำ</sup><br>ข้อมูลการรับการแจ้งเตือน |                                                               |
| 2                | <b>ใ</b><br>แจ้งรายละเอียดบ่อสังเกตุการณ์              |                                                               |
| 3                | สนทนาข้อมูลน้ำบาดาล                                    |                                                               |

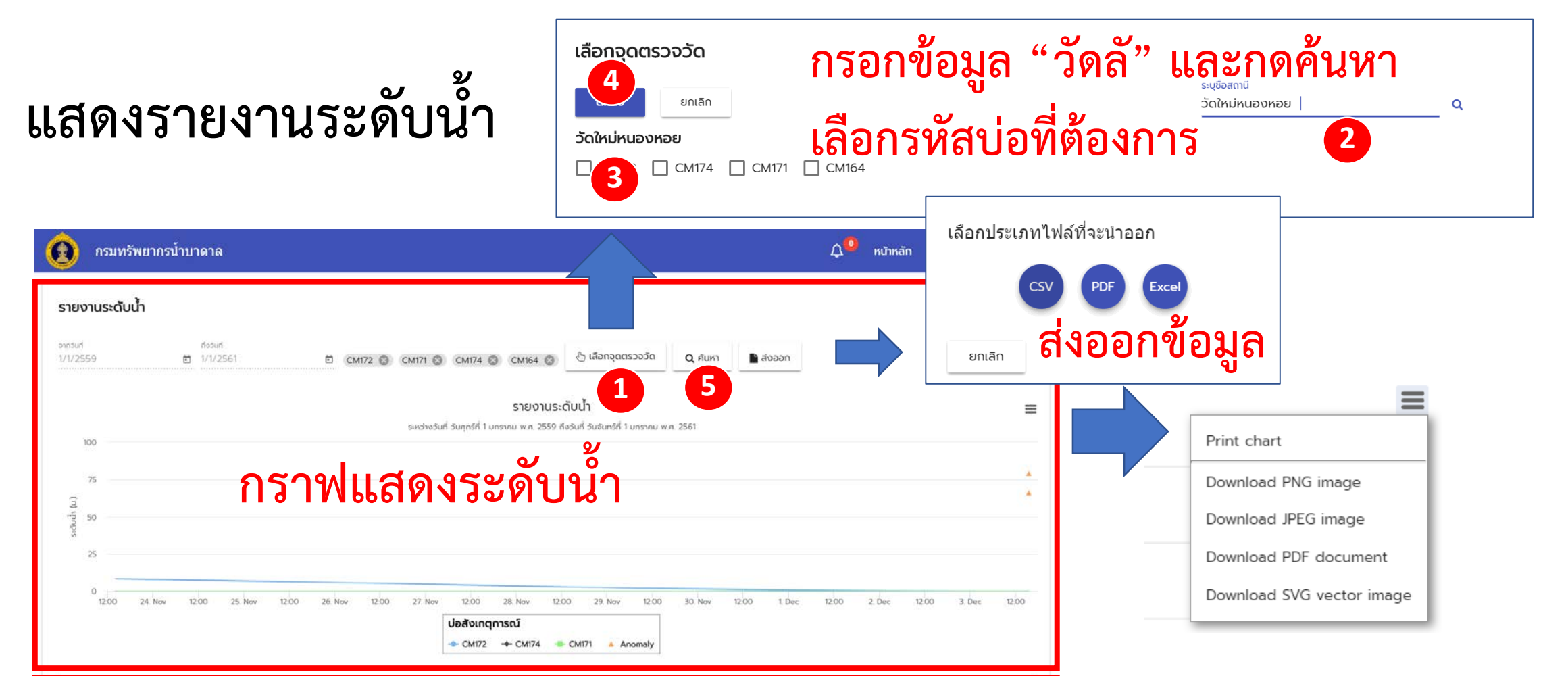

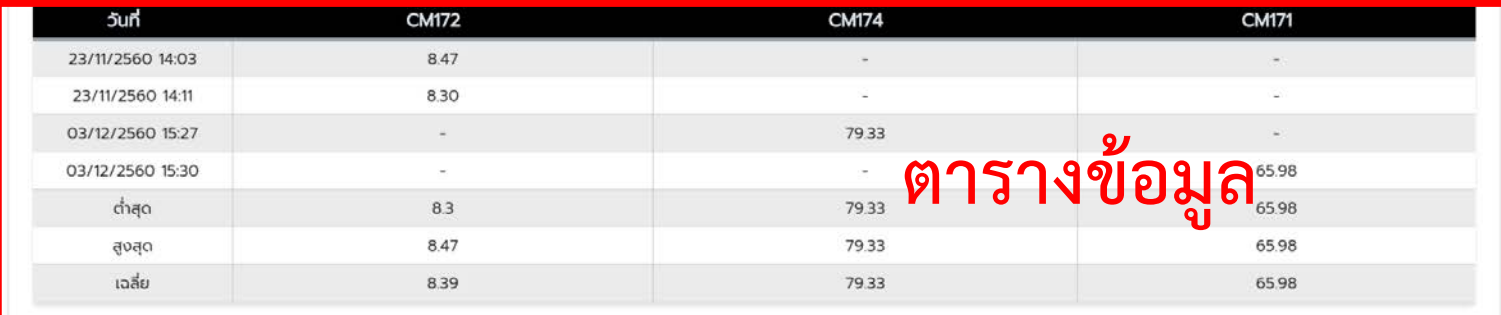

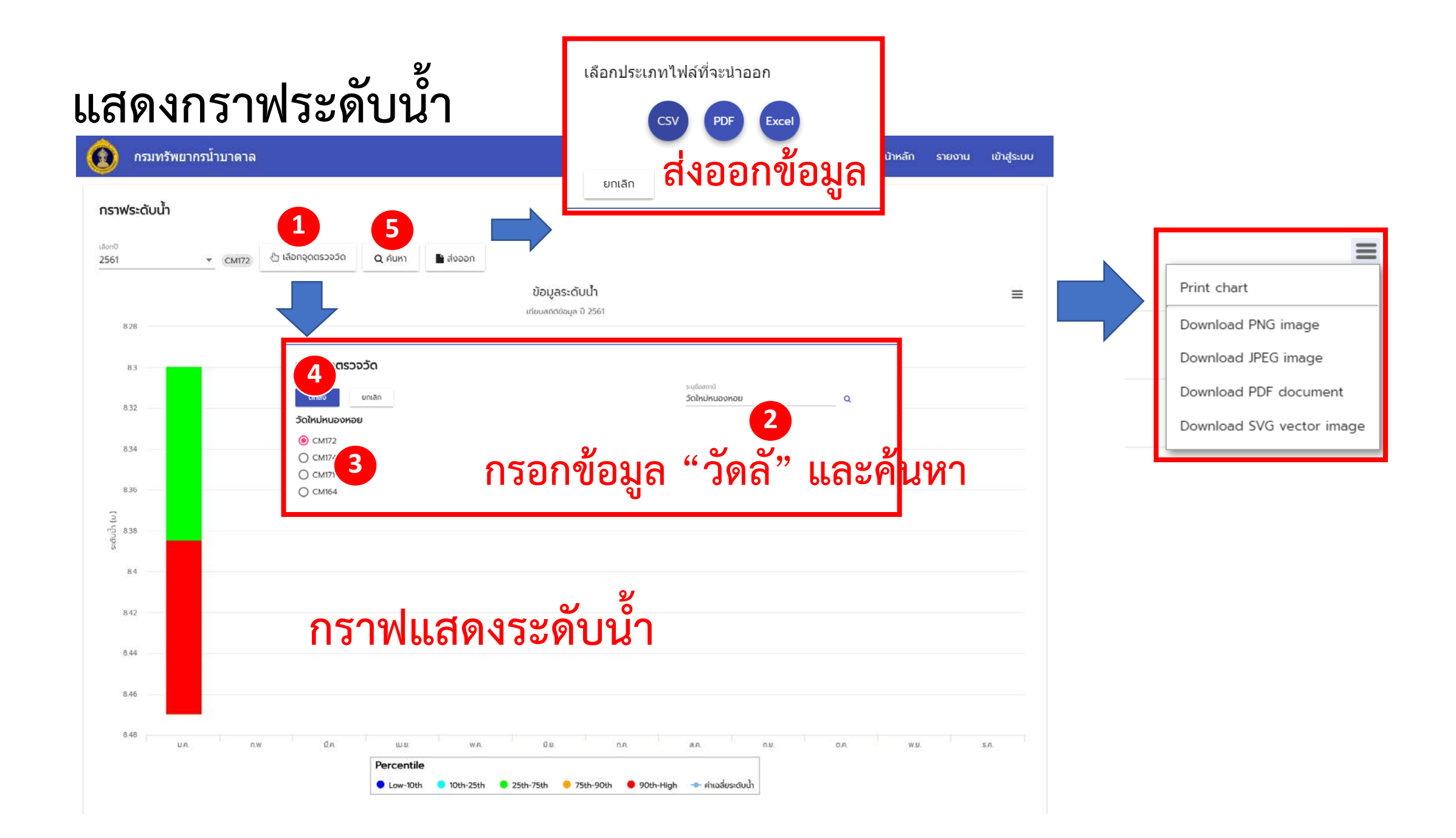

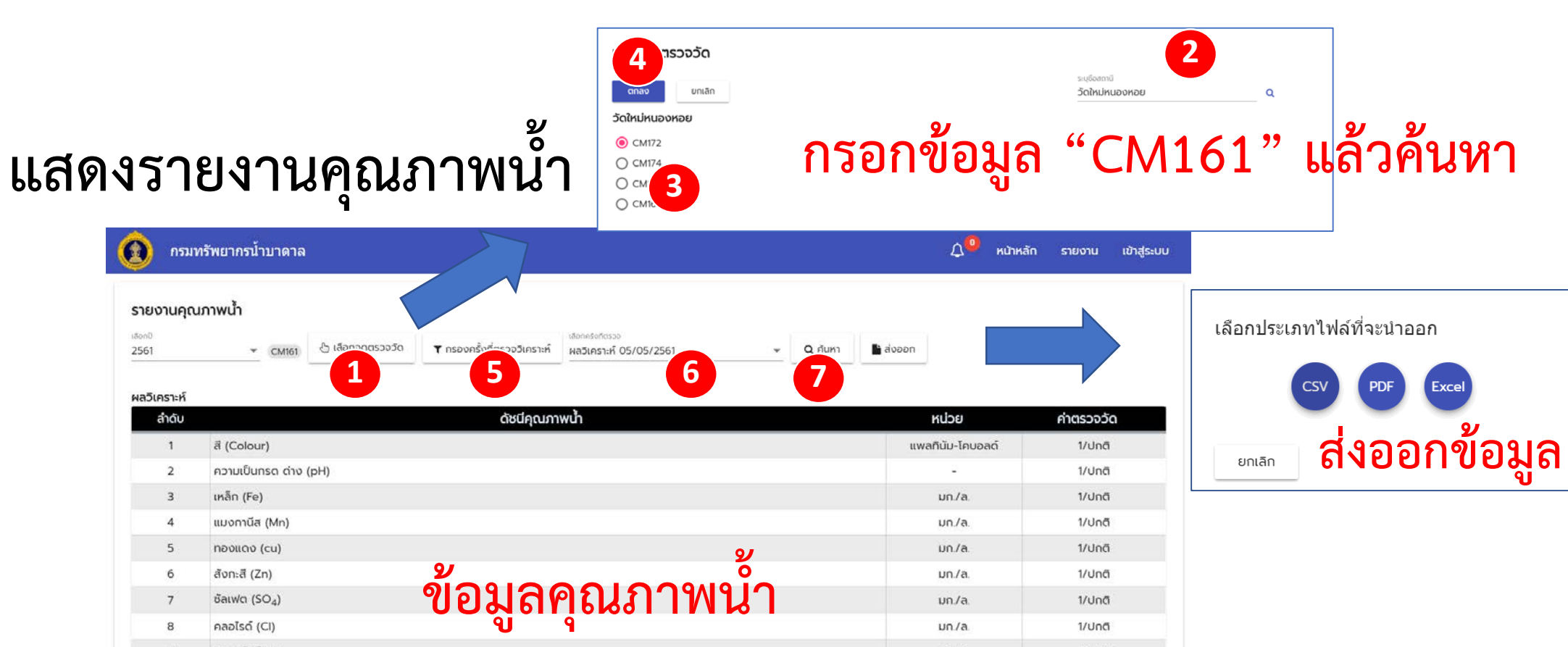

| 8  | คลอไรด์ (CI)                                                   | un./a                   | 1/ปกติ         |
|----|----------------------------------------------------------------|-------------------------|----------------|
| 9  | ฟลูออไรด์ (F)                                                  | un./a.                  | 1/ปกติ         |
| 10 | Τυιαsα (NO3)                                                   | un/a                    | 1/ปกติ         |
| 11 | ความกระด้างทั้งหมด (Total Hardness as CaCO <sub>3</sub> )      | un/a                    | 1/ปกติ         |
| 12 | ความกระด้างถาวร (Non carbonate hardness as CaCO <sub>3</sub> ) | un/a                    | 1/ปกติ         |
| 13 | ปริมาณสารทั้งหมดที่ละลายได้ (Total disslved solids)            | un/a                    | 1/Unā          |
| 14 | สารหนู (As)                                                    | un/a                    | undefined/ปกติ |
| 15 | ไชยาไนด์ (CN)                                                  | un/a                    | 1/ปกติ         |
| 16 | ຕະດັ່ວ (Pb)                                                    | un./a.                  | 1/ปกตี         |
| 17 | Usan (Hg)                                                      | un./a.                  | 1/ปกติ         |
| 18 | ແคດເນັຍມ (Cd)                                                  | un/a.                   | 1/ปกติ         |
| 19 | ซิลีเนียม (Se)                                                 | un./a.                  | 1/ปกติ         |
| 20 | บักเตรีที่ตรวจพบโดยวิธี Standard plate count                   | โคโลนี/ลบ.ซม.           | -/ปกติ         |
| 21 | บักเตรีที่ตรวจพบโดยวิธี Most Probable Number (MPN)             | เอ็ม.พี.เอ็น/100 ลบ.ซม. | -/ปกติ         |
| 22 | อี.โคไล (E.coli)                                               | 2 C                     | 1/ปกติ         |

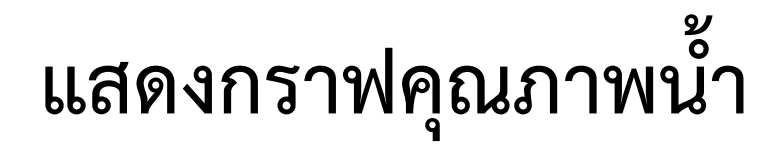

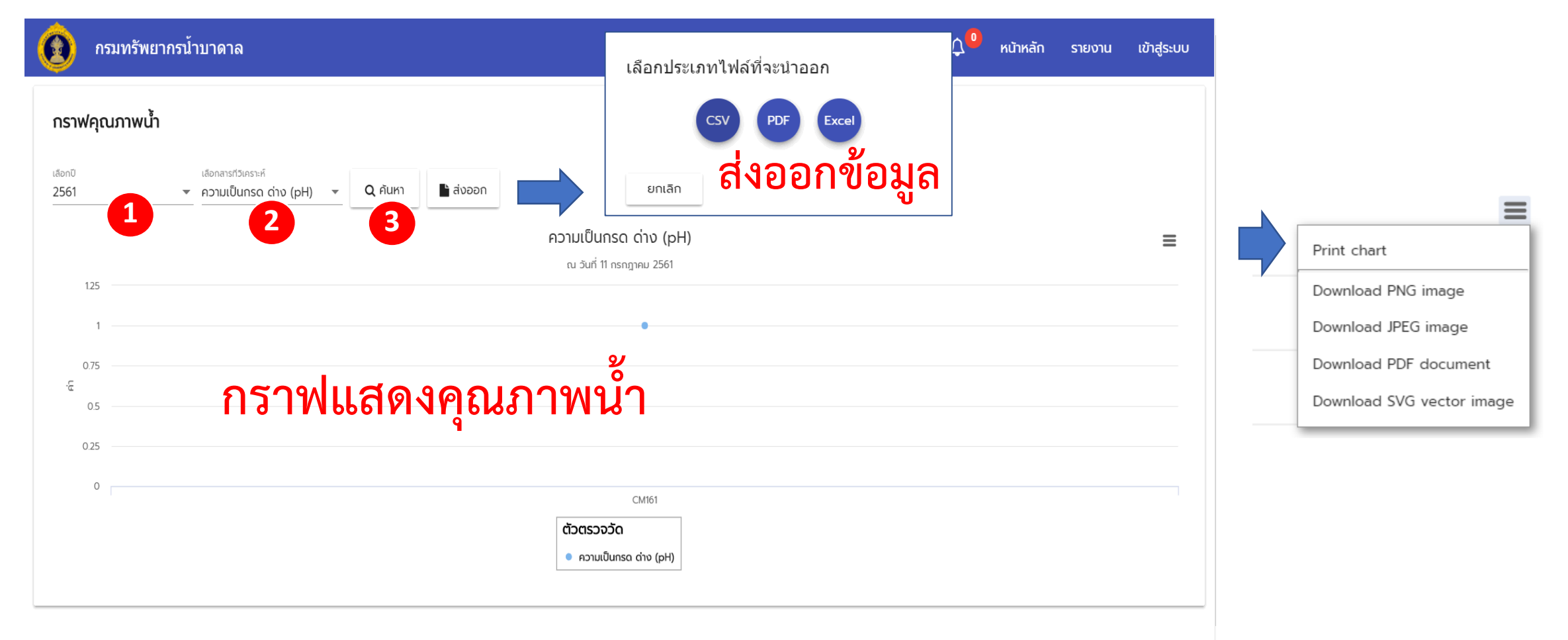

## การใช้งานสำหรับเจ้าหน้าที่

ส่วนแสดงข้อมูลบ่อสังเกตุการณ์ และแก้ไขรหัสผ่าน

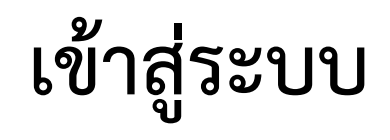

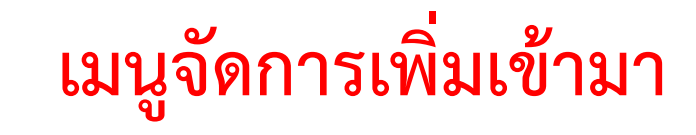

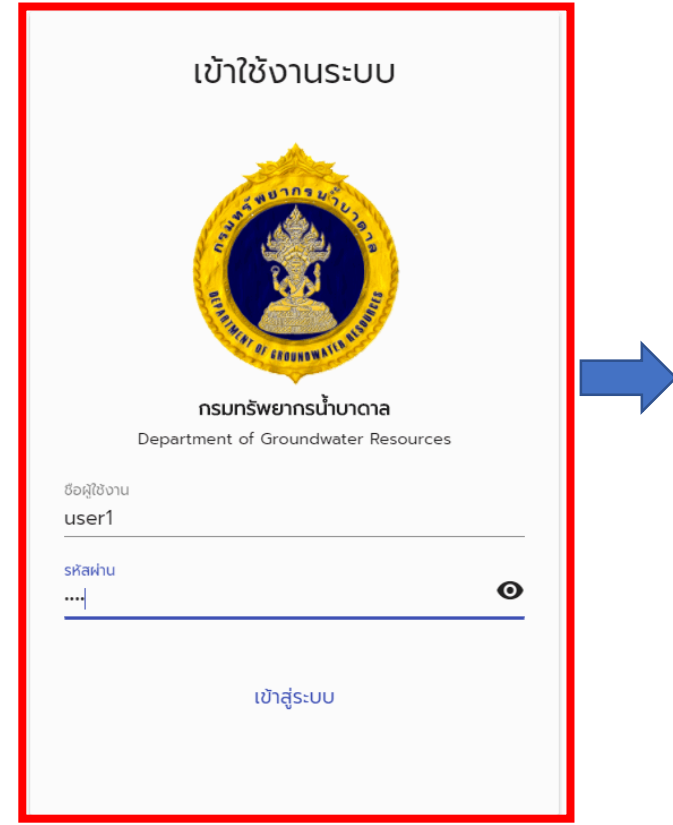

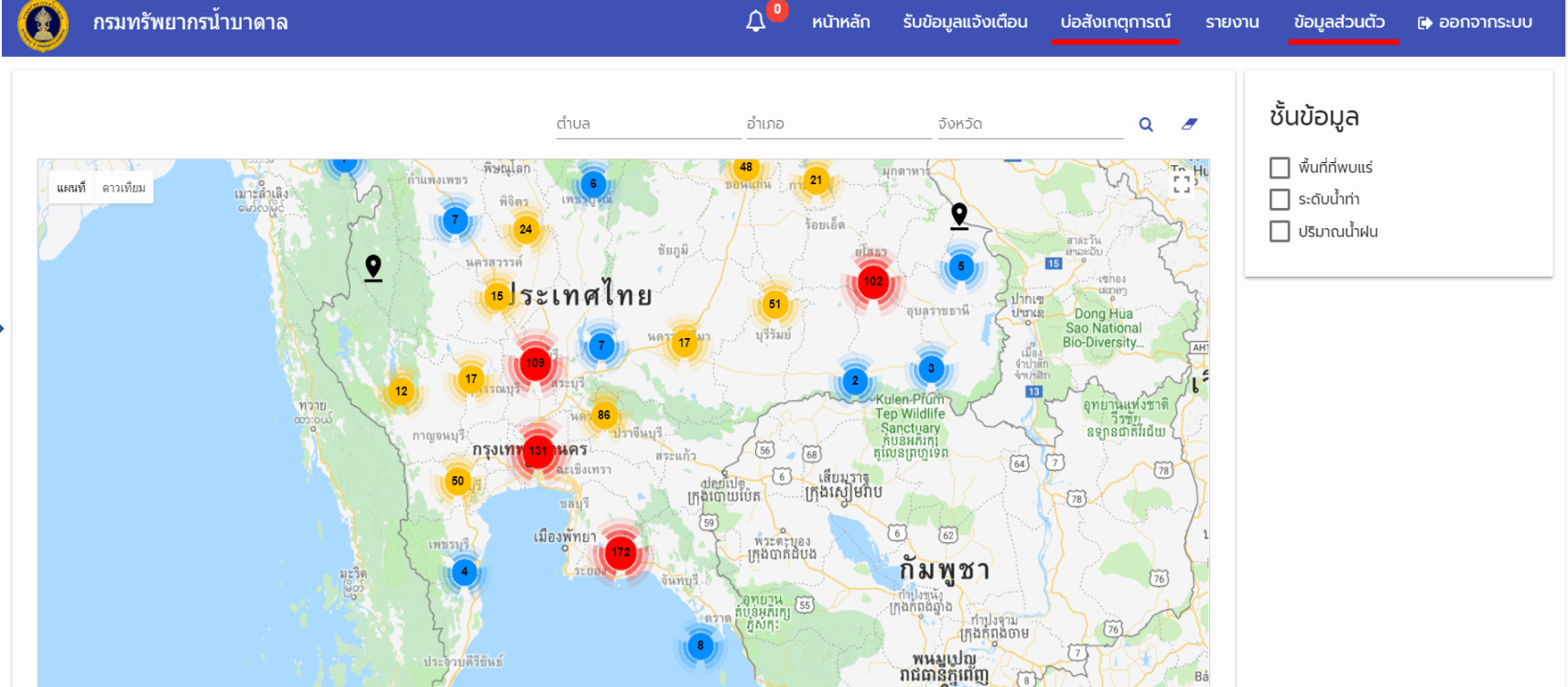

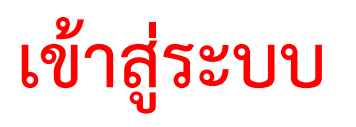

#### แสดงรายละเอียดบ่อสังเกตุการณ์ 🔞 กรมหวัพยากรน้านาลาล

Soltaluation (Solamou) Soladuation (Selamout alon

an president

#### <u>י</u> א ราย

3 Stela (K.col)

แสดงระดับน้ำ

วัดโทมีสืบติด Unarrignicado

| สะเยียบบอา            | สงเกตก      | זגרו |                  | suriers      | 5019          |              | 35-00        | -44.00 s     | ucis              |                    |
|-----------------------|-------------|------|------------------|--------------|---------------|--------------|--------------|--------------|-------------------|--------------------|
|                       | 9           |      |                  | siduhu       | NOT NOT       |              | 12.05        | 6,425        |                   |                    |
|                       |             |      |                  | naviên       | hess          |              | h.icite      | N/A          |                   |                    |
|                       |             |      |                  | nisitisa     | oesrākā       | Ind          | Little       | nya          |                   |                    |
|                       |             |      |                  | rhotune      | ducum         | ų.           | 1.000        |              |                   |                    |
|                       |             |      |                  | discound     | lucum         | ÷            | LK08         | nja          |                   |                    |
|                       |             |      |                  | ELog         |               |              | Lijde        | 1620         |                   |                    |
| สัญญาตารวรระย CM161   |             |      |                  |              |               |              |              |              |                   |                    |
|                       |             |      |                  |              |               | manade       | 440          |              |                   |                    |
|                       |             | idau | Lowert<br>Medan  | 10th<br>Nile | 25th<br>Nile  | SOIN<br>Tale | 75en<br>Nile | 900h<br>Nile | Highest<br>Median | Number of<br>Years |
| θαγκοριτισούσου CM162 |             |      |                  |              |               |              |              |              |                   |                    |
|                       |             |      |                  |              |               | manook       | NJA .        |              |                   |                    |
|                       |             | iđeu | Lowest<br>Median | 10th<br>Tale | 25th<br>Talle | som<br>Tide  | 75th<br>Tale | 90h<br>Mie   | Highest<br>Median | Number of<br>Years |
| Bayaqocscause CM159   |             |      |                  |              |               |              |              |              |                   |                    |
|                       |             |      |                  |              |               | manade       | ALD .        |              |                   |                    |
|                       |             | idau | Lowest<br>Median | 10th<br>Nile | 25th<br>Nile  | SOIN<br>Tale | 75m<br>Nie   | 900<br>Nile  | Highest<br>Median | Number of<br>Years |
| ข้อมูลคุณภาพน้ำ       |             |      |                  |              |               |              |              |              |                   |                    |
| endourumemenw         |             |      |                  |              |               |              |              |              |                   |                    |
| and u                 | doliyaanida |      |                  |              |               | incessori    |              | with a       |                   | -                  |

=

14.

|        |                                                               |             |      |                  |              |              | mshoke       | ų#           |              |                   |                    |  |
|--------|---------------------------------------------------------------|-------------|------|------------------|--------------|--------------|--------------|--------------|--------------|-------------------|--------------------|--|
|        |                                                               |             | ideo | Lowest<br>Median | 10th<br>Yule | 25th<br>%8e  | son<br>Kile  | 75eh<br>Kile | 90th<br>Nile | Highest<br>Median | Number of<br>Years |  |
| oşeyı  | molece CM159                                                  |             |      |                  |              |              |              |              |              |                   |                    |  |
|        |                                                               |             |      |                  |              |              | mshailla     | ųn           |              |                   |                    |  |
|        |                                                               |             | idou | Lowert<br>Median | 10th<br>Nile | 25th<br>Nile | SOIN<br>Nile | 75en<br>Xile | 90n<br>Nile  | Highest<br>Medan  | Number of<br>Years |  |
| yaqo   | սութւն                                                        |             |      |                  |              |              |              |              |              |                   |                    |  |
| Inuna  | THETHER                                                       |             |      |                  |              |              |              |              |              |                   |                    |  |
| indu.  |                                                               | doligameth  |      |                  |              |              | 0000050      |              | wipe         |                   |                    |  |
| 1      | # (Colour)                                                    |             |      |                  |              |              | 10           | THE R        | h-Instell    |                   | kind .             |  |
| 2      | HUMBURN (Turbidity)                                           |             |      |                  |              |              | 10           | wilcom       | in support   |                   | sint               |  |
| 3      | ecisallumo-cine (pet)                                         |             |      |                  |              |              | 75           |              |              |                   | mene               |  |
| Inves  | mand                                                          |             |      |                  |              |              |              |              |              |                   |                    |  |
| (hdu   |                                                               | dolinameda  |      |                  |              |              | 000000       | 1.19         | acta         |                   | -                  |  |
| 1      | with that                                                     |             |      |                  |              |              | 0.2          | 6 B.         | m rai        |                   | kind .             |  |
| 2      | successita (Mec)                                              |             |      |                  |              |              | 62           |              | nira -       |                   | 6108               |  |
| 3      | mbraschis (cu.)                                               |             |      |                  |              |              | 75           | 1.1          | m/a          |                   | sind               |  |
| 4      | April (24)                                                    |             |      |                  |              |              | 25           | 1.0          | AL/A         |                   | 4od                |  |
| 5      | Brokts (SO <sub>4</sub> )                                     |             |      |                  |              |              | 100          |              | mine :       |                   | sind               |  |
|        | weeksd (C)                                                    |             |      |                  |              |              | 200          |              | #1/A         |                   | sind.              |  |
| 2      | wijeohrf (7)                                                  |             |      |                  |              |              | 0.5          |              | #1/A         |                   | und .              |  |
|        | Succes (NO <sub>1</sub> )                                     |             |      |                  |              |              | 20           |              | m la         |                   | sina .             |  |
|        | rownschofueud (Iteal Hardness as CaCO <sub>4</sub> )          |             |      |                  |              |              | 160          |              | et cha       |                   | 0.98               |  |
| 50     | minums-channos (Non carbonate herdness as CeCO <sub>4</sub> ) |             |      |                  |              |              | 160          | 1.1          | n/a          |                   | dist.              |  |
| π.     | USUMARRAGE CONTRACTOR (Total dissived solidio                 |             |      |                  |              |              | 300          |              | m.7m         |                   | und .              |  |
| inne   | manike                                                        |             |      |                  |              |              |              |              |              |                   |                    |  |
| êxôu l |                                                               | doles are h |      |                  |              |              | 05250        | 8 B 6        | edos -       |                   |                    |  |
| 1      | waterig (Au)                                                  |             |      |                  |              |              | 0            |              | m/a          |                   | sind .             |  |
| 2      | teenhood pCN0                                                 |             |      |                  |              |              | 0            | 1.0          | m.hk         |                   | 4/48               |  |
| 2      | o do (Pel                                                     |             |      |                  |              |              | 0            |              | in.nk        |                   | Und                |  |
| 4      | Uson (Hg)                                                     |             |      |                  |              |              | 0            |              | an ins       |                   | und                |  |
| 5      | encedou (Criti                                                |             |      |                  |              |              | 0            | - 23         | 81.FM        |                   | kind.              |  |
| 6      | RR(Bos (Se)                                                   |             |      |                  |              |              | 0            | - 19         | m14          |                   | eina .             |  |
| Inca   | mahat                                                         |             |      |                  |              |              |              |              |              |                   |                    |  |
| Andu.  |                                                               | dotigumeh   |      |                  |              |              | 0530200      |              | ecte         |                   |                    |  |
| 1      | dramt/foccosedinard# Standard plate count                     |             |      |                  |              |              | 200          | Infe         | d/withi      |                   | sind.              |  |
| 2      | Unstillfesconvulnutdi. Mast Probable Number (MPN)             |             |      |                  |              |              |              | det          | du/100       |                   | und                |  |
| ÷.     | Abda (Lewi)                                                   |             |      |                  |              |              | S            | 1.1          | 100          |                   | 100                |  |

| 🔞 กรมทรัพยากรน้ำบาดาล                 |                        |                | ۵ <mark>0</mark>                   | หน้าหลัก รับข                   | ม้อมูลแจ้งเตือน บ่ะ              | วสังเกตุการณ์                    | รายถาม ข้อบอส่วนตัว<br>เลือกประเภทไฟล์ที่จะนำอ | 🗛 ວວກວາກຮະບາບ<br>ເວັກ       |
|---------------------------------------|------------------------|----------------|------------------------------------|---------------------------------|----------------------------------|----------------------------------|------------------------------------------------|-----------------------------|
| รายละเอียดบ่อสังเกตุการณ์<br>ค่าค่นหา | Q ค้นหา 🥒 เคลียร์การค่ | ukn 🖺          | ปันทึกการค้นหา                     | 🗊 ลบประวัติการค้นหา             | รู้ สังออก                       |                                  | รง 🕫<br>ยกเล็ก <mark>สี่ง</mark> ออ            | 📼<br>กข้อมูล                |
| บ่อสังเกตุการ                         | รณ์                    | ความ<br>ลึก(m) | ຣະດັບບ້ຳ(m)                        | E.Coli                          | ความเป็นกรด-<br>ດ່າง(pH)         | อุณหภูมิ                         | ปริมาณสารทั้งหมดที่ละลาย<br>ได้                | ความเค็ม                    |
| วัดใหม่สันดึง                         |                        | 0              | 12<br>(2018/06/07 17.27)           | <b>13</b><br>(2018/06/07 17.27) | 14<br>(2018/06/07 17.27)         | 12<br>(2018/06/0<br>17:27        | 2<br>/<br>(2018/06/07 17.27)                   | 12<br>(2018/06/07<br>17:27) |
| ข้อมลาไอสัง                           | เกตการณ์               | 0              | 16.03<br>(2017/11/26 15.20)        | <b>713</b> (2017/11/26 15.20)   | <b>7.39</b> (2017/11/26 15.20)   | <b>29.8</b><br>(2017/11/26 15.20 | 348<br>) (2017/11/26 15.20)                    | 0                           |
|                                       | 9                      | 0              | 4.05<br>(2017/11/26 15:44)         | <b>367</b> (2017/11/26 15:44)   | 7.68<br>(2017/11/26 15:44)       | <b>30</b> .<br>(2017/11/26 15:44 | 1 177.5<br>) (2017/11/26 15:44)                | 0                           |
| บ้านปากทางสามัคคี                     |                        | 0              | 0                                  | 659<br>(2016/01/01<br>00:00)    | 7.6<br>(2016/01/01 00.00)        | c                                | 428 (2016/01/01 00.00)                         | 22<br>(2018/06/07<br>17:27) |
|                                       |                        | 0              | 0                                  | 437<br>(2016/01/01<br>00:00)    | <b>7.8</b><br>(2016/01/01 00:00) | c                                | 284 (2016/01/01 00:00)                         | 0                           |
| วัดหม่อมห้วยแก้ว                      |                        | 0              | <b>35.31</b><br>(2017/12/04 15:04) | 730<br>(2017/12/04 15:04)       | 7.2 (2017/12/04 15:04)           | <b>30</b> .<br>(2017/12/04 15:04 | 1 356<br>) (2017/12/04 15:04)                  | 22<br>(2018/06/07<br>17:27) |

### ปรับแก้ไข ข้อมูลส่วนตัว

| 🔞 กรมทรัพยากรน้ำบาดาล |                                                                                             | 🗘 🔍 หน้าหลัก | รับข้อมูลแจ้งเตือน | บ่อสังเกตุการณ์ | รายงาน | ข้อมูลส่วนตัว | 🕞 ออกจากระบบ |
|-----------------------|---------------------------------------------------------------------------------------------|--------------|--------------------|-----------------|--------|---------------|--------------|
|                       | <b>ข้อมูลส่วนตัว</b><br><sup>ชือทใชลือกอน *<br/>user1<br/>อีเมล์ *<br/>test@gmail.com</sup> |              |                    |                 |        |               |              |
|                       |                                                                                             |              | บันทึก             |                 |        |               |              |
|                       | ตั้งค่ารหัสผ่าน                                                                             |              |                    |                 |        |               |              |
|                       | กรอกรหัสผ่านใหม่ *                                                                          |              | Ø                  |                 |        |               |              |
|                       | ยืนยันรหัสผ่านใหม่ *<br>                                                                    |              | Θ                  |                 |        |               |              |
|                       |                                                                                             |              | เปลี่ยนรหัสผ่าน    |                 |        |               |              |
| แก้ไขรายละเส          | อียดข้อมู                                                                                   | ลส่วนเ       | ทัว เปลี่ย         | ยนรหัส          | ผ่าน   |               |              |

# การใช้งานสำหรับผู้ดูแลระบบ

ส่วนแสดงข้อมูลบ่อสังเกตุการณ์ รายงาน การแจ้งเตือน

และการจัดการตั้งค่าระบบ

## ผู้ดูแลระบบสามารถเข้าใช้งานเพิ่มเติมจากเจ้าหน้าที่ดังนี้

- จัดการข้อมูลระดับน้ำ
- จัดการข้อมูลผู้ใช้งาน
   จัดการชั้นข้อมูลแผนที่
- จัดการกลุ่มการส่งข้อมูลแจ้งเตือน
   จัดการตัวตั้งค่าระดับการแจ้งเตือนของแต่ละบ่อสังเกตุการณ์

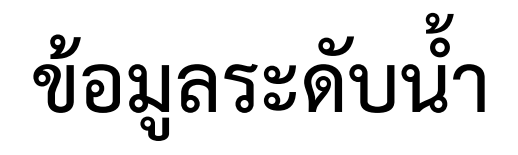

|   | 😰 ก <del>:</del> | รมทรัพยากรน้ำบาดาล  | 🔎 หน้าหลัก รับข้อมูลแจ้งเตือเ | ม บ่อสังเกตุการณ์ รายงา | น จัดการระบบ ขั | ้อมูลส่วนตัว 🕞 ออกเ   | จากระบบ |                         |
|---|------------------|---------------------|-------------------------------|-------------------------|-----------------|-----------------------|---------|-------------------------|
|   | ข้อมูลระด        | ລັບບ້ຳ              |                               |                         |                 |                       |         |                         |
|   | เลือกจุดตรว      | อวัด ▼วันที 🗂 ศันหา |                               |                         |                 |                       |         |                         |
|   | ลำดับ            | ຈຸດຕຣວຈວັດ          | วันที่/เวลา                   |                         | ระดับน้ำ        | จัดการ                |         |                         |
|   | 1                | -                   | 16/6/2017 2:01 PM             |                         | 4.25            |                       |         | แก้ไขข้อมูลระดับน้ำ 🛛 🔁 |
|   | 2                | ์ ตารางข้อบล        | 17/6/2017 12:03 PM            |                         | 2.93            | Ø                     |         | •                       |
|   | 3                |                     | 24/9/2017 1:19 PM             |                         | 20              | <i>b</i> <sup>2</sup> |         | sະລັບກໍ *<br>4.25       |
|   | 4                | -                   | 15/12/2017 12:51 PM           |                         | 19.67           | (data                 |         |                         |
|   | 5                | (บ่อสูบทดสอบ)       | 17/7/2017 11:07 AM            |                         | 8.9             | (data                 |         | ยืนยัน ยกเลิก           |
|   | 6                | 064301A012          | 27/6/2017 1:53 PM             |                         | 5.66            | (and the              |         |                         |
|   | 7                | 064301A018          | 13/7/2017 1:06 PM             |                         | 3.3             | (da)                  |         |                         |
|   | 8                | 064301A018          | 22/12/2017 11:45 AM           |                         | 4               | (dat)                 |         |                         |
|   | 9                | 5242PY008           | 8/6/2017 11:38 AM             |                         | 3               | ø                     |         |                         |
| · |                  |                     |                               |                         |                 |                       |         |                         |

1. กดเลือกรายการที่ต้องการแก้ไขระดับน้ำ
 2. หน้าต่างแก้ไขระดับน้ำ

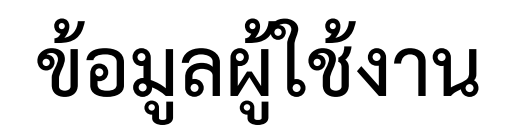

| 🌒 กระ            | มทรัพยากรน้ำบาด | าล      | <b>۵</b>                        | หน้าหลัก รับข้อมูลแจ้งเตื | อน บ่อสังเกตุการณ์ รายง | าน จัดการระบบ      | ข้อมูลส่วนตัว 🕞 ออกจากระบบ |
|------------------|-----------------|---------|---------------------------------|---------------------------|-------------------------|--------------------|----------------------------|
| ข้อมูลผู้ใช้     |                 |         |                                 |                           |                         |                    |                            |
| ลำดับ            | กลุ่ม           | ล็อกอิน | อีเมล์                          | ตารางข้อมูล               | เข้าใช้ล่าสุด           | สถานะ              | 2 <sup>ŏanıs</sup> 4       |
| 1                | ผู้ดูแลระบบ     | admin   | egroundwater.dgr@gmail.co       | om                        | 2018-07-11 11:04:22.737 | ~                  |                            |
| 2                | เจ้าหน้าที่     | user1   | test@gmail.com                  |                           | 2018-07-11 11:02:25.813 | ~                  | <b>∢</b> 3 a,              |
| 3                | เจ้าหน้าที่     | user2   | aaaa@g.com                      |                           |                         | ×                  | In a ⊂.                    |
| 4                | ເຈ້າหน้าที่     | user3   | s@g.com                         |                           |                         | ×                  | <i>I</i>                   |
| เพิ่มผู้ใช้ง     | יייע 🕢 🚺        | ٦       | แก้ไขผู้ใช้งาน 📀 💈              |                           |                         | Items per page: 10 | ▼ 1-4 of 4 < >             |
| เลือกกลุ่ม *     |                 |         | เลือกกลุ่ม *<br>ผู้ดูแสระบบ     |                           |                         |                    | แก้ไขรหัสผ่าน              |
| User Login       | •               |         | deerlogin *<br>edmin<br>ຢະເສົ * |                           | ลบผู้ใช้งาน             |                    | ดั้งค่ารหัสผ่าน            |
| sКанічu *        |                 | ~       | egroundwater.dgr@gmail.com      |                           | ยืนยันการลบข้อมูล 3     |                    | กรอกรทัสฟานใหม่ *          |
| User Un <b>q</b> | พื่มผ้ใช้งาน    |         | แก้ไขผ้ใช้งาน                   |                           | คุณต้องการลบใช่หรือไม่  |                    | ยืนยันรหัสผ่านใหม่ *       |
| User Phone       | ິ               |         | ຢ<br>🛃 ໄດ້ຈານ                   |                           | ยืนยัน ยกเลิก           |                    | ยืนยัน ยกเลิก              |
| ปนทีก            | สำงจอ           |         | <mark>ปันทึก</mark> ล้างจอ      |                           |                         |                    |                            |

## ชั้นข้อมูลแผนที่

| 🔞 กรมทรัพยากรน้ำบาดาล                   | <b>۵</b>                                                              | หน้าหลัก รับข้อมูลแจ้งเตือน                    | บ่อสังเกตุการณ์ รายงาน จัดการระบบ ข้อมูลส่วนตัว 🕞 ออกจากระบบ                                                       |
|-----------------------------------------|-----------------------------------------------------------------------|------------------------------------------------|----------------------------------------------------------------------------------------------------|
| ชั้นข้อมูลแผนที่ 👼 1                    |                                                                       |                                                |                                                                                                    |
| <b>ลำดับ ชื่อ</b><br>1 พื้นที่ที่พบแร่  | <b>ประเภท ต่ำวางข้อมูล</b><br>kml http://128.199.149.126/demo/minocci | <b>แหล่งข้อมูล</b><br>ur250k.kml               | <sup>δαms</sup><br>2 <u>× ±</u> 4                                                                                  |
|                                         |                                                                       |                                                | ltems per page: 10 💌 1 - 1 of 1 < >                                                                                |
| เพิ่มชั้นข้อมูล                         | แก้ไขชั้นข้อมูล                                                       | 7                                              |                                                                                                    |
| เพิ่มชั้นข้อมูลแผนที่ 📀 🚺               | แก้ไขชั้นข้อมูลแผนที่ 📀 🙎                                             | 9/                                             | อัพโหลดไฟล์ KML, KMZ, GEOJSON                                                                                      |
| ชื่อชั้นข้อมูลแผนที่ *<br>เลือกประเภท 👻 | พื้นที่ที่พบแร่<br>เลือกประเภท<br>kml/kmz 💌                           | ลบชั้นข้อมูล<br><sup>ยนยันการลบข้อมูล</sup> 3  | อัพโหลดไฟล์<br><b>i</b> หมายเหตุ สามารถอัพโหลดได้เป็นไฟล์นามลิกุล .kml,.kmz,.geojson<br>Choose File No file chosen |
| แหล่งข้อมูล<br>บันทึก ล้างจอ            | http://128.199.149.126/demo/minoccur250k.kml<br>บันเท็ก ล้างจอ        | <b>คุณต้องการลบใช่หรือไม่</b><br>ยืนยัน ยกเลิก | อัพโหลด ยกเลิก                                                                                                    |

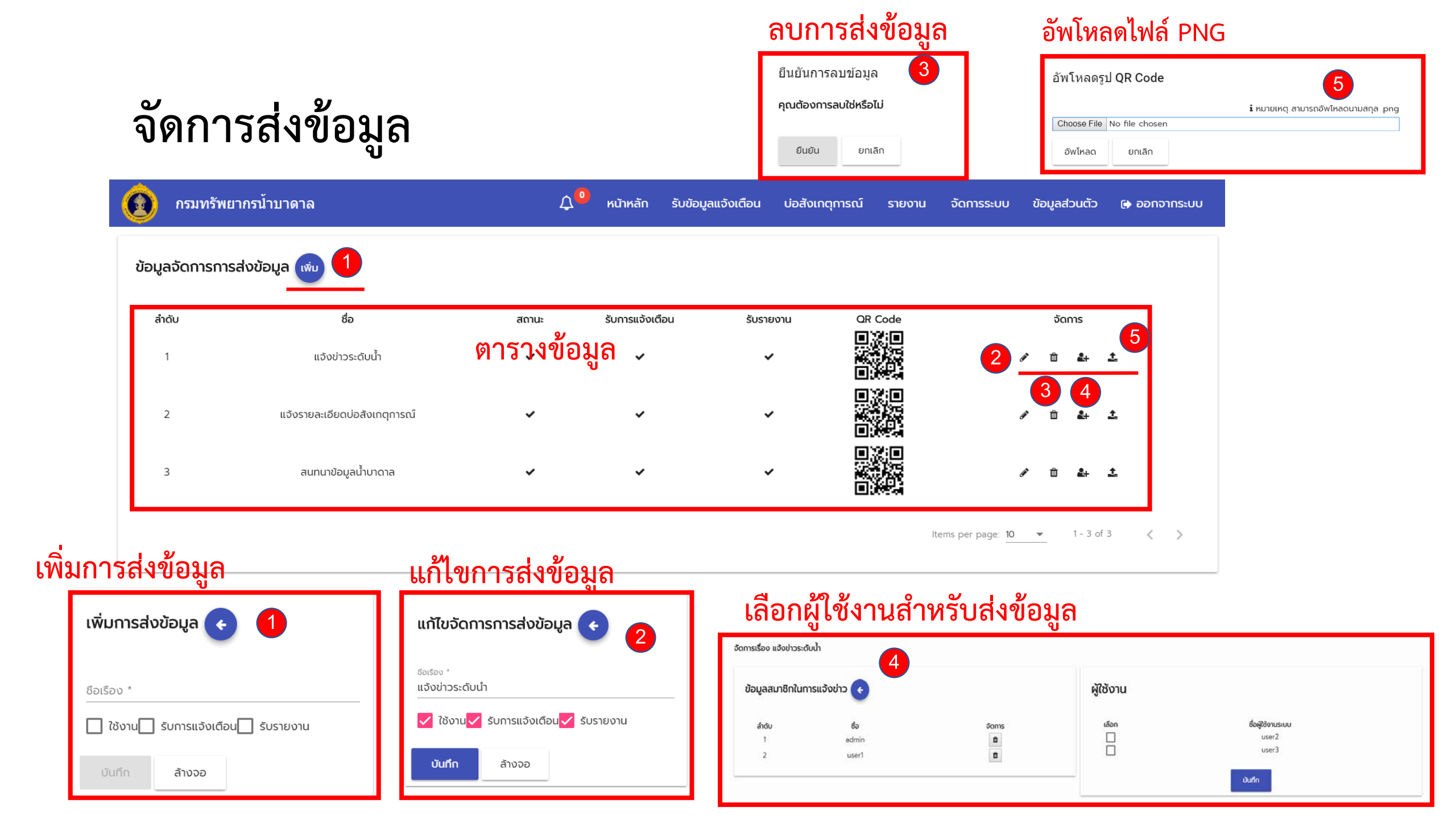

### จัดการการตั้งค่าแจ้งเตือน

| Ô      | กรมทรัพยากรน้ำบาด      | าล                       |                          | 🗘 🔍 หน้าหลัก              | รับข้อมูลแจ้งเตือน        | บ่อสังเกตุการณ์ รายงาน         | จัดการระบบ ข้อมูลส่วนตัว             | 🗈 ออกจากระบบ |
|--------|------------------------|--------------------------|--------------------------|---------------------------|---------------------------|--------------------------------|--------------------------------------|--------------|
| ข้อมูล | ลตั้งค่าการแจ้งเตือน ( | wu 1                     | ตารางข้อมูล              |                           |                           |                                |                                      |              |
| ລຳເ    | ดับ ชื่ออุปกรณ์ตรวจวัด | ค่าระดับต่ำสุด(เตือนภัย) | ค่าระดับสูงสุด(เตือนภัย) | ค่าระดับต่ำสุด(เฝ้าระวัง) | ค่าระดับสูงสุด(เฝ้าระวัง) | ค่าระดับการเปลี่ยนแปลง(เตือนภั | ัย) ค่าระดับการเปลี่ยนแปลง(เฝ้าระวัง | )) จัดการ 🖪  |
|        | 1 CM161                | 3.46                     | 3.47                     | 3.4                       | 3.45                      | 10                             | 20                                   | 2 🔹 🖻        |

#### เพิ่มการตั้งค่าแจ้งเตือน

| เลือกอุปกรณ์ตรวจวัด *                   | - |
|-----------------------------------------|---|
| nhsidudhąo(idourie) *<br>O              |   |
| กำระดับสูงสุด(เดือนกับ) *<br>O          |   |
| กำระดับต่าสุด(เห็าระวิง) *<br>O         |   |
| กำระดับสูงสุด(เกิระวิง) *<br>O          |   |
| ค่าระดับการเปลี่ยมแปลง(เดือนกับ) *<br>O |   |
| กำระดับการเปลี่ยนแปลง(เส้าระวัง) *<br>D |   |

#### แก้ไขการตั้งค่าแจ้งเตือน

| ค่าระดับต่ำสุด(เดือง         | កេស) *            |  |
|------------------------------|-------------------|--|
| 3.46                         |                   |  |
| ก่าระดับสูงสุด(เดือ          | าภัย) *           |  |
| 3.47                         |                   |  |
| ก่าระดับสูงสุด(เล็าร<br>3.45 | :50) *            |  |
| ค่าระดับการเปลียน<br>10      | เมือง(เดือนภัย) * |  |
| ค่าระดับการเปลียน<br>20      | เปลง(เฟ้าระวิง) * |  |

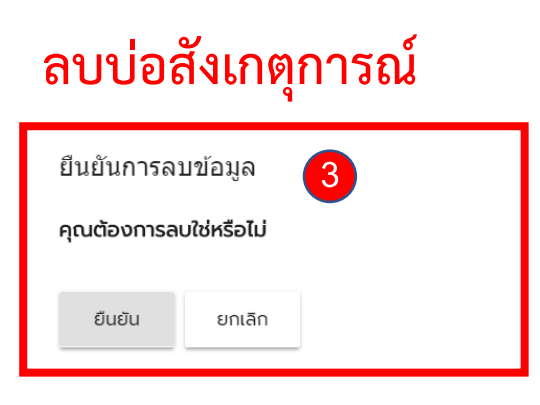

#### ส่วนการทำงานภายในระบบ

- โปรแกรมและฐานข้อมูล
- การรับข้อมูลจากสถานีตรวจวัด
- การประมวลผลข้อมูลแจ้งเตือน
- การน้ำเข้า/ส่งออกข้อมูลกับระบบพสุธารา
- การน้ำเข้าข้อมูลภายนอก
- การสำรองข้อมูลในระบบฐานข้อมูล

### โปรแกรมและฐานข้อมูล

โปรแกรมถูกติดตั้งใน IIS ที่โฟลเดอร์ C:\inetpub\wwwroot\online

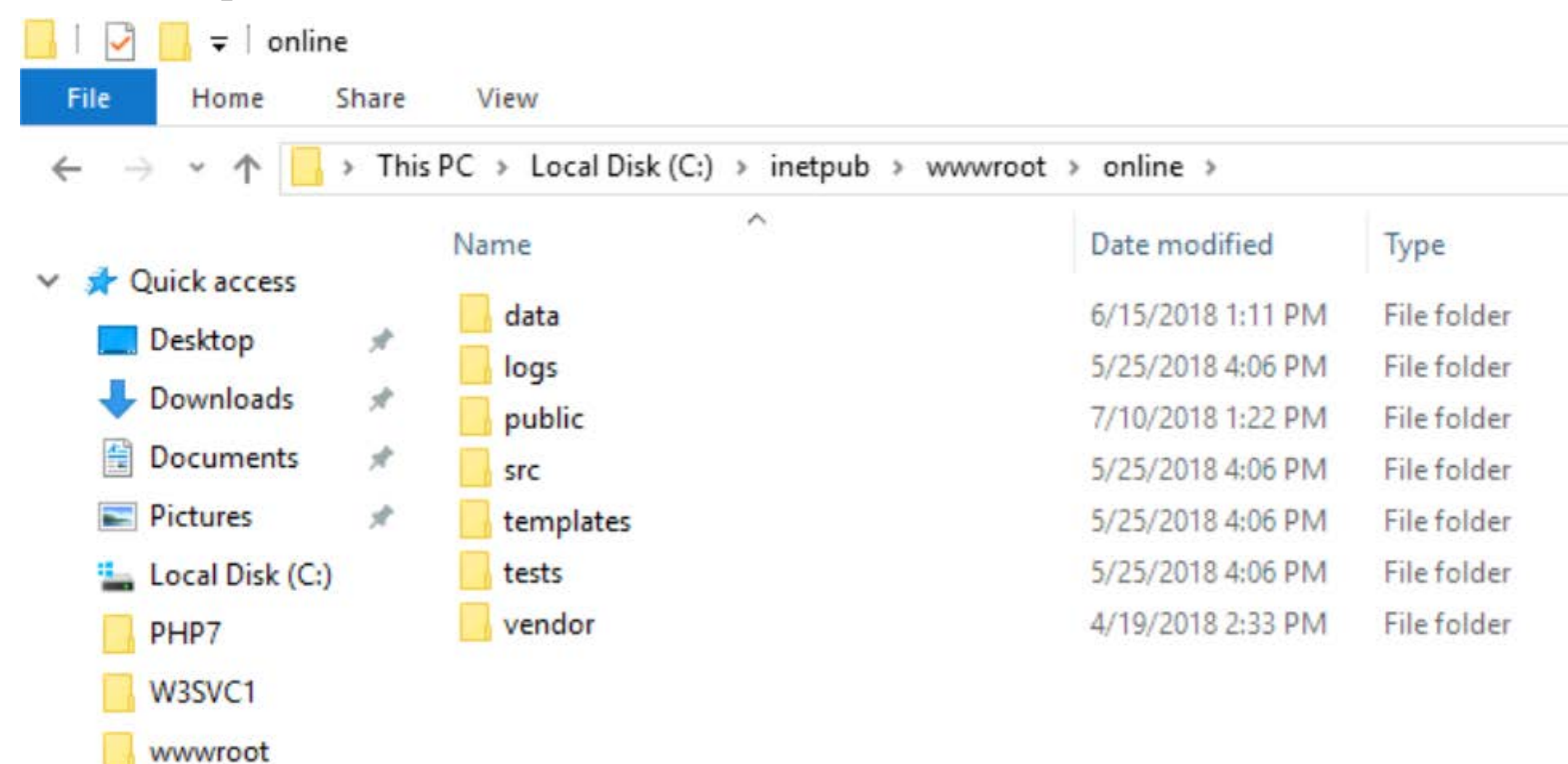

### โปรแกรมและฐานข้อมูล

#### ความหมายของข้อมูลที่อยู่โฟลเดอร์ **C:\inetpub\wwwroot\online**

| โฟลเดอร์ | คำอธิบาย                                 |
|----------|------------------------------------------|
| public   | เก็บข้อมูลส่วนแสดงผลเว็บทั้งหมด          |
| src      | เก็บข้อมูลโปรแกรม <b>web service api</b> |
| vendor   | เก็บข้อมูล <b>3th party library</b>      |

#### การรับข้อมูลจากสถานีตรวจวัด

- การรับข้อมูลทำผ่าน web service api โดยมี end point address ที่ <u>http://SERVER-IP/api/site-data</u>
   <sup>[well\_no": "54076023", "well\_no": "54076023", "well\_no": "54076023", "well\_no": "54076023", "well\_no": "54076023", "well\_no": "second second sec</sup>
- การส่งข้อมูลหา api ทำโดยเรียกผ่าน REST api ด้วยคำสั่ง POST
- รูปแบบการรับข้อมูลเป็น JSON ดังตัวอย่าง
- ระบบจะรับข้อมูลรหัสบ่อ และข้อมูลตรวจวัด จากนั้น ทำการบันทึกข้อมูลลงฐานข้อมูล โดยถ้ามีการเรียกซ้ำ ใหม่เข้ามาระบบจะปรับปรุงข้อมูลที่บันทึกไปแล้วเป็น ข้อมูลค่าใหม่แทนค่าเดิม

```
"wq": {
    "wl": {
        "value": 12.0,
        "date survey": "2018-06-07T17:27:10.42447
   },
"EC": {
        "value": 13.0,
        "date survey": "2018-06-07T17:27:10.42447
   },
   "pH": {
        "value": 14.0,
        "date survey": "2018-06-07T17:27:10.42447
   },
   "TDS": {
       "value": 12.0,
        "date survey": "2018-06-07T17:27:10.42447
  }.
"Temp": {
        "value": 12.0,
        "date_survey": "2018-06-07T17:27:10.42447
   },
"Sal": {
        "value": 12.0,
        "date_survey": "2018-06-07T17:27:10.42447
```

### การประมวลผลข้อมูลแจ้งเตือน

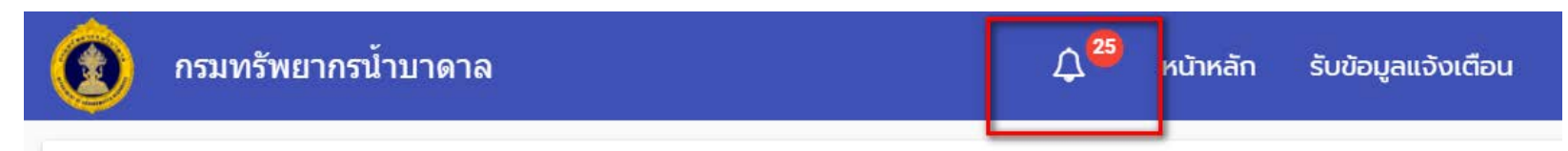

- ข้อมูลตรวจวัดจากหน้างานจะถูกเปรียบเทียบกับตัวตั้งค่าของแต่ละสถานีระดับน้ำสูง/ต่ำ เพื่อนำไปสร้าง ข้อมูลแจ้งเตือนในตาราง alarm\_data โดยผ่าน Job ของฐานข้อมูล

   <sup>[3]</sup> <sup>[3]</sup> <sup>[172.16.80.62\MSSQLONLINE (SQL Sen</sub>
  </sup>
- การประมวลผลจะทำงานทุกๆ 5 นาที (ค่าตั้งต้น) และผู้ดูแลสามารถ เชื่อมแต่เข้าไปเปลี่ยนแปลงการตั้งค่าได้จากโปรแกรมจัดการฐานข้อมูล

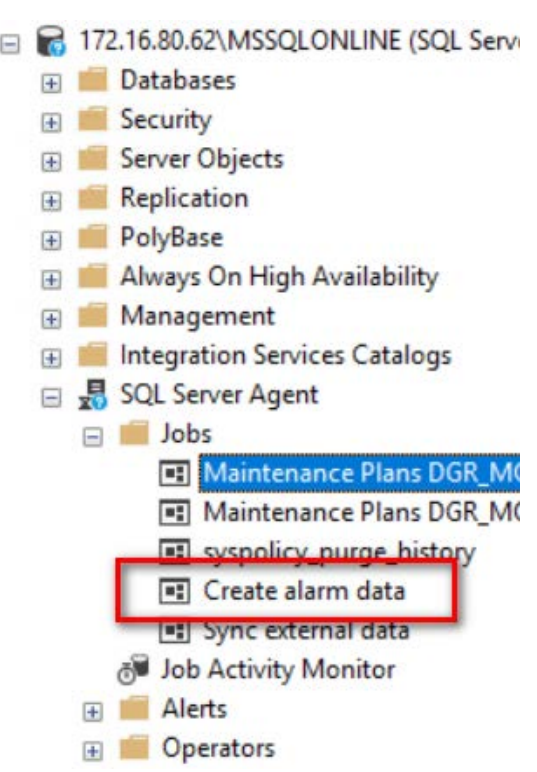

#### ตัวอย่างการแก้ไขการประมวลผลข้อมูลแจ้งเตือน

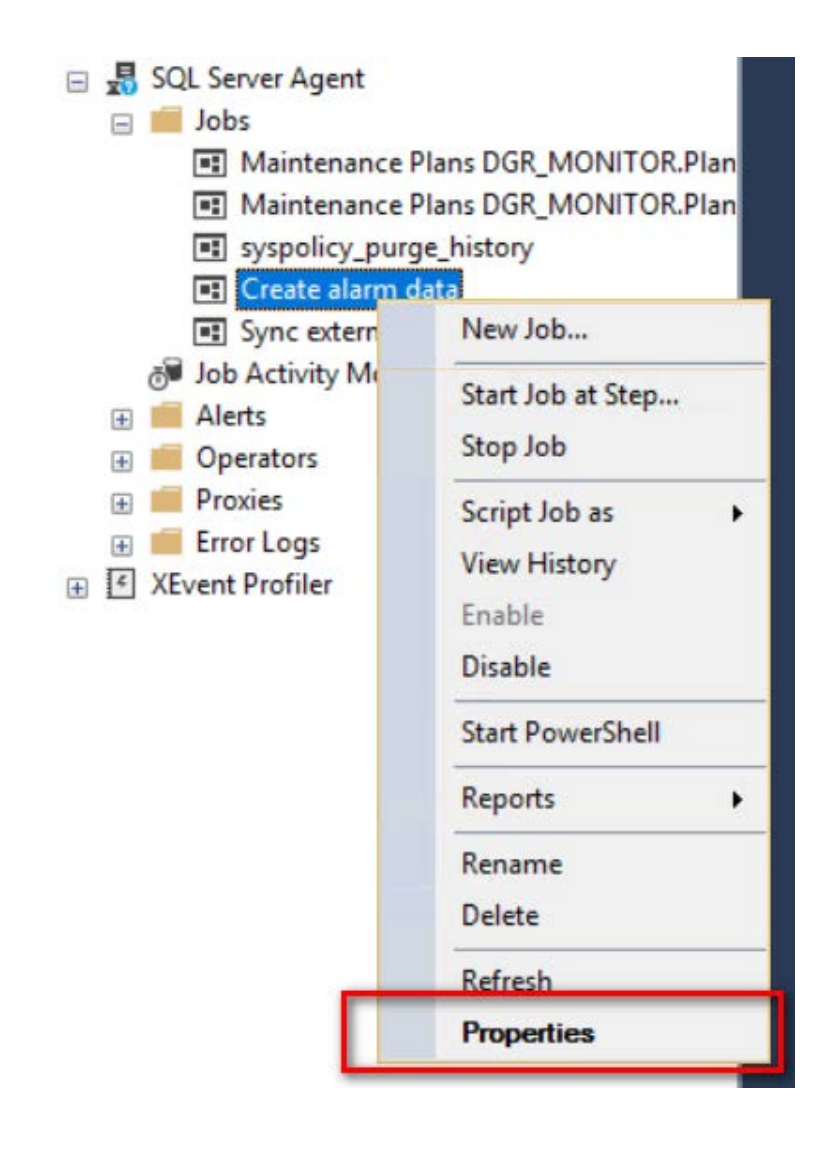

| Jereera page                                                                                                |                                                                                                    |                                              |   |   |
|----------------------------------------------------------------------------------------------------|----------------------------------------------------------------------------------------------------|----------------------------------------------|---|---|
| & General                                                                                                   | Script ▼ C Help                                                                                                |                                              |   |   |
| & Steps                                                                                                    | 1 425 0 10                                                                                                    |                                              |   |   |
| & Schedules                                                                                                 | Name:                                                                                                    | Create alarm data                            |   |   |
| Alerts                                                                                                    | Owner:                                                                                                    | admin@online                                 |   | 1 |
| Notifications                                                                                               |                                                                                                    | dumineonine                                  |   |   |
| - Talgeta                                                                                                   | Category:                                                                                                    | [Uncategorized (Local)]                      | ~ |   |
|                                                                                                    | Description:                                                                                                   | No description available                     |   |   |
|                                                                                                    |                                                                                                    | no description available.                    |   |   |
|                                                                                                    |                                                                                                    |                                              |   |   |
|                                                                                                    |                                                                                                    |                                              |   |   |
|                                                                                                    |                                                                                                    |                                              |   |   |
|                                                                                                    |                                                                                                    |                                              |   |   |
|                                                                                                    |                                                                                                    |                                              |   |   |
|                                                                                                    |                                                                                                    |                                              |   |   |
|                                                                                                    |                                                                                                    |                                              |   |   |
| Connection                                                                                                  |                                                                                                    |                                              |   |   |
| Server:                                                                                                    |                                                                                                    |                                              |   |   |
| 172.16.80.62\MSSQLONLINE                                                                                    |                                                                                                    |                                              |   |   |
| 172.16.80.62\MSSQLONLINE<br>Connection:<br>admin@online                                                     | Enabled                                                                                                    |                                              |   |   |
| 172.16.80.62\MSSQLONLINE Connection: admin@online  View connection properties                               | Source:                                                                                                    |                                              |   |   |
| 172.16.80.62\MSSQLONLINE<br>Connection:<br>admin@online<br>Y View connection properties                     | Enabled     Source:     Created:                                                                               | 7/10/2018 2:16:46 PM                         |   |   |
| 172.16.80.62\MSSQLONLINE<br>Connection:<br>admin@online<br>If <u>View connection properties</u>             | Enabled     Source:     Created:                                                                               | 7/10/2018 2:16:46 PM                         |   |   |
| 172.16.80.62\MSSQLONLINE<br>Connection:<br>admin@online<br>y <u>View connection properties</u>              | <ul> <li>Enabled</li> <li>Source:</li> <li>Created:</li> <li>Last modified:</li> </ul>                         | 7/10/2018 2:16:46 PM<br>7/10/2018 2:16:49 PM |   |   |
| 172.16.80.62\MSSQLONLINE<br>Connection:<br>admin@online<br>vi <u>View connection properties</u><br>Progress | Enabled Source: Created: Last modified:                                                                        | 7/10/2018 2:16:46 PM<br>7/10/2018 2:16:49 PM |   |   |
| 172.16.80.62\MSSQLONLINE Connection: admin@online  ## <u>View connection properties</u> Progress Ready      | <ul> <li>Enabled</li> <li>Source:</li> <li>Created:</li> <li>Last modified:</li> <li>Last executed:</li> </ul> | 7/10/2018 2:16:46 PM<br>7/10/2018 2:16:49 PM |   |   |
| 172.16.80.62\MSSQLONLINE Connection: admin@online  y View connection properties  Progress Ready Ready       | Enabled     Source:     Created:     Last modified:     Last executed: <u>View Job History</u>                 | 7/10/2018 2:16:46 PM<br>7/10/2018 2:16:49 PM |   |   |

### ตัวอย่างข้อมูลแจ้งเตือนจากตาราง alarm\_data

|    | alarm_data_id | alarm_type_id | sensor_id | station_id | rec_date                | data   | alam_message                     |
|----|---------------|---------------|-----------|------------|-------------------------|--------|----------------------------------|
| 1  | 1             | 1             | 1         | NULL       | 2011-05-06 05:00:00.000 | 3.398  | เตือนภัยระดับน้ำต่ำ 3.398 เมตร   |
| 2  | 2             | 1             | 1         | NULL       | 2011-05-06 06:00:00.000 | 3.4073 | เตือนกัยระดับน้ำต่ำ 3.4073 เมตร  |
| 3  | 3             | 1             | 1         | NULL       | 2011-05-06 07:00:00.000 | 3.4159 | เตือนกัยระดับน้ำต่า 3.4159 เมตร  |
| 4  | 4             | 1             | 1         | NULL       | 2011-05-06 08:00:00.000 | 3.4267 | เตือนกัยระดับน้ำต่ำ 3.4267 เมตร  |
| 5  | 5             | 1             | 1         | NULL       | 2011-05-06 09:00:00.000 | 3.4382 | เตือนภัยระดับน้ำต่ำ 3.4382 เมตร  |
| 6  | 6             | 1             | 1         | NULL       | 2011-05-06 10:00:00.000 | 3.4496 | เตือนกัยระดับน้ำต่ำ 3.4496 เมตร  |
| 7  | 7             | 1             | 1         | NULL       | 2011-05-06 11:00:00.000 | 3.4597 | เตือนกับระดับน้ำต่ำ 3.4597 เมตร  |
| 8  | 8             | 2             | 1         | NULL       | 2011-05-06 12:00:00.000 | 3.4668 | เฝ้าระวังระดับน้ำสุง 3.4668 เมตร |
| 9  | 9             | 2             | 1         | NULL       | 2011-05-06 13:00:00.000 | 3.4668 | เม้าระวังระดับน่ำสุง 3.4668 เมตร |
| 10 | 10            | 1             | 1         | NULL       | 2011-05-06 14:00:00.000 | 3.4575 | เตือนกับระดับน้ำต่ำ 3.4575 เมตร  |
| 11 | 11            | 1             | 1         | NULL       | 2011-05-06 15:00:00.000 | 3.4453 | เตือนกับระดับน้ำต่ำ 3.4453 เมตร  |
| 12 | 12            | 1             | 1         | NULL       | 2011-05-06 16:00:00.000 | 3.4253 | เตือนกัยระดับน้ำต่ำ 3.4253 เมตร  |
| 13 | 13            | 1             | 1         | NULL       | 2011-05-06 17:00:00.000 | 3.4059 | เตือนภัยระดับน้ำต่า 3.4059 เมตร  |
| 14 | 14            | 1             | 1         | NULL       | 2011-05-06 18:00:00.000 | 3.3894 | เตือนกัยระดับน้ำต่ำ 3.3894 เมตร  |
| 15 | 15            | 1             | 1         | NULL       | 2011-05-06 19:00:00.000 | 3.3751 | เตือนกัยระดับน้ำต่ำ 3.3751 เมตร  |
| 16 | 16            | 1             | 1         | NULL       | 2011-05-06 20:00:00.000 | 3.3636 | เตือนกับระดับน้ำต่ำ 3.3636 เมตร  |
| 17 | 17            | 1             | 1         | NULL       | 2011-05-06 21:00:00.000 | 3.3507 | เตือนภัยระดับน้ำต่ำ 3.3507 เมตร  |
| 18 | 18            | 1             | 1         | NULL       | 2011-05-06 22:00:00.000 | 3.34   | เตือนภัยระดับน้ำต่ำ 3.34 เมตร    |
| 19 | 19            | 1             | 1         | NULL       | 2011-05-06 23:00:00.000 | 3.3371 | เตือนกับระดับน้ำต่ำ 3.3371 เมตร  |
| 20 | 20            | 1             | 1         | NULL       | 2011-05-07 00:00:00.000 | 3.3407 | เตือนกัยระดับน้ำต่ำ 3.3407 เมตร  |
| 21 | 21            | 1             | 1         | NULL       | 2011-05-07 01:00:00.000 | 3.3464 | เตือนภัยระดับน่ำต่ำ 3.3464 เมตร  |
| 22 | 22            | 1             | 1         | NULL       | 2011-05-07 02:00:00.000 | 3.3579 | เดือนกัยระดับน้ำต่ำ 3.3579 เมตร  |

### การนำเข้า/ส่งออกข้อมูลกับระบบพสุธารา

- ถูกประมวลผลผ่านการทำงาน Job ของฐานข้อมูล โดยมีการทำงานทุกๆ 5 นาที (ค่าตั้งต้น) ลักษณะของ การตั้งค่าการทำงานจะเป็นแบบเดียวกับการจัดกากรข้อมูลแจ้งเตือน
- ข้อมูลที่น้ำเข้าจากระบบพสุธารา ได้แก่ ข้อมูลเกี่ยวกับสถานี โดยกระบวนการทำงานทั้งหมดของการน้ำเข้า ข้อมูลถูกเก็บไว้ใน Stored procedure ชื่อว่า sync\_external\_data

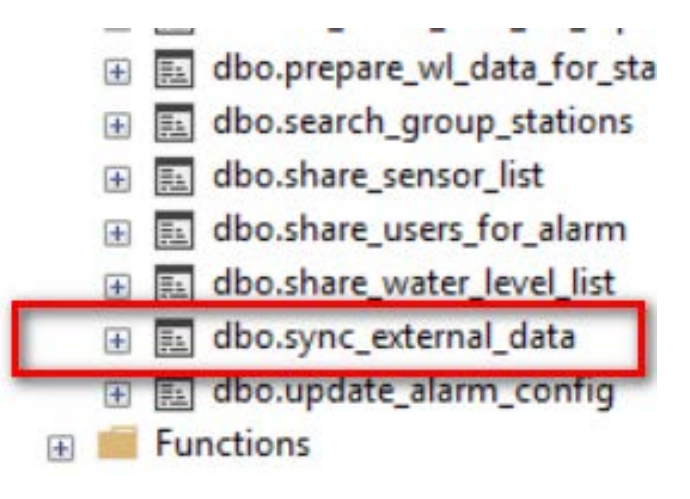

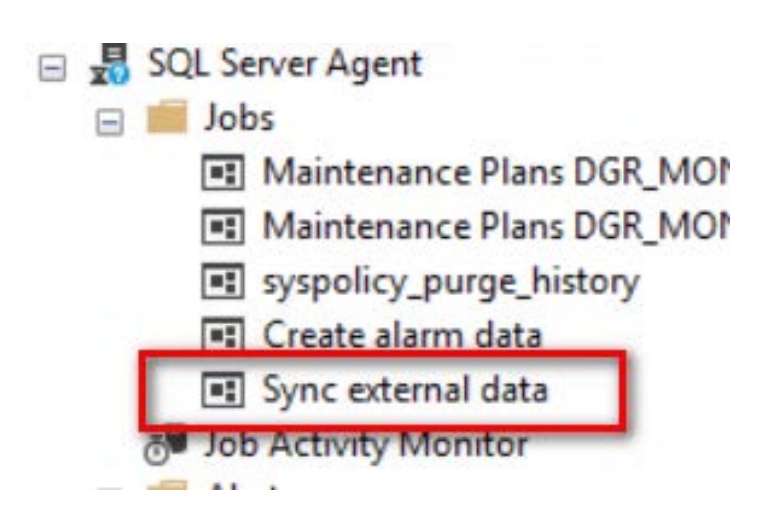

### การนำเข้าข้อมูลภายนอก

- ระบบใช้ GoogleMap API เป็นเครื่องมือในการแสดงผลแผนที่และชั้นข้อมูลต่างๆ (Map layer) รูปแบบในการเชื่อมต่อข้อมูล GIS จากแหล่งข้อมูลต่างๆ เพื่อให้สามารถน้ำเสนอข้อมูลที่ต้องการบนแผนที่ ของระบบจะต้องอยู่ในรูปแบบมาตรฐานที่ระบบรองรับ ซึ่งระบบถูกออกแบบมาให้สามารถรับมาตรฐานการ แลกเปลี่ยนข้อมูลต่างๆ ดังนี้
  - การน้ำเข้าข้อมูลตรวจวัดตรงสู่ฐานข้อมูลภายนอกด้วยระบบไฟล์
  - การนำเข้าชั้นข้อมูลอื่นๆ ที่ Google Map API รองรับ
    - KML (Keyhole Markup Language)
    - GeoJSON
    - WMS (Web map server)

- ใข้สำหรับนำข้อมูลจากแหล่งข้อมูลภายนอกหรือโครงการอื่นเข้าสู่ระบบ ข้อมูลจากแหล่งอื่นและข้อมูล ตรวจวัดที่ถูกบันทึกโดย Data Logger / Recorder จากจุดตรวจวัดส่วนใหญ่สามารถทำให้อยู่ใน รูปแบบไฟล์ข้อมูล CSV (Comma seperation level) ระบบได้เตรียมมาตรฐานการนำเข้าข้อมูล ดังกล่าวโดยมีรูปแบบโครงสร้างไฟล์ต่างๆ ดังนี้
- ข้อมูลน้ำเข้าทั้งหมดจะอยู่ในโฟลเดอร์ข้อมูลที่ระบบตั้งค่าไว้ ตัวอย่างเช่น ftp ดังภาพ โฟลเดอร์ในนี้จะเก็บ ข้อมูลจากแหล่งต่างๆ เป็นรายสถานี เพื่อความง่ายต่อการตรวจสอบควรใช้รหัสสถานีเป็นชื่อของโฟลเดอร์ ตามตัวอย่างได้แก่ rid001, rid002, rid003, tmd001 และ tmd002 เป็นต้น

ตัวอย่างภาพโฟลเดอร์ข้อมูล

| 📙 > ftp  |                 |             |      |  |
|----------|-----------------|-------------|------|--|
| Name     | Date modified   | Туре        | Size |  |
| 📙 rid001 | 20/2/2018 15:30 | File folder |      |  |
| 📕 rid002 | 20/2/2018 15:40 | File folder |      |  |
| 📕 rid003 | 20/2/2018 15:40 | File folder |      |  |
| 📕 tmd001 | 20/2/2018 15:40 | File folder |      |  |
| 📕 tmd002 | 20/2/2018 15:40 | File folder |      |  |

 ภายในโฟลเดอร์สถานี้จะเก็บข้อมูลน้ำเข้าและไฟล์ชื่อ meta.json ซึ่งไฟล์นี้จะเก็บข้อมูลตั้งค่าของสถานี นั้นๆ ซึ่งระบบน้ำเข้าข้อมูลจะอ่านการตั้งค่าของสถานีจากไฟล์นี้ ข้อมูลที่เก็บในไฟล์นี้ได้แก่ ชื่อสถานี รหัส ตำแหน่งพิกัด ประเภทการตรวจวัด และประเภทไฟล์ข้อมูล

| 📙 > ftp > rid001 |                 |                    |      |      |
|------------------|-----------------|--------------------|------|------|
| Name             | Date modified   | Туре               | Size |      |
| 20180220.csv     | 20/2/2018 15:39 | Microsoft Excel Co |      | 1 KB |
| 🗊 meta.json      | 20/2/2018 15:35 | JSON File          |      | 1 KB |

• ตัวอย่างไฟล์ meta.json

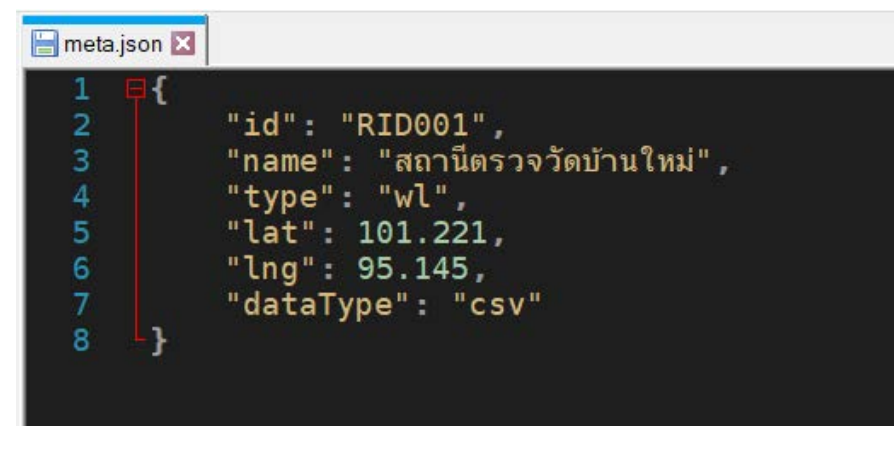

ตัวอย่างไฟล์ข้อมูล 20180220.csv

# 20180220.csv ≥ 1 2018-02-20 15:00:00,100.51 2 2018-02-20 16:00:00,99.49 3 2018-02-20 17:00:00,101.25

 โปรแกรมน้ำเข้าข้อมูล (Importer) จะอ่านข้อมูลจากไฟล์ และบันทึกข้อมูลลงตาราง ext\_data จากนั้นเว็บจะน้ำข้อมูลดังกล่าวไปน้ำเสนอบนแผนที่ตามพิกัดข้อมูลสถานีต่างๆ และประเภทข้อมูล ดัง

ตัวอย่าง

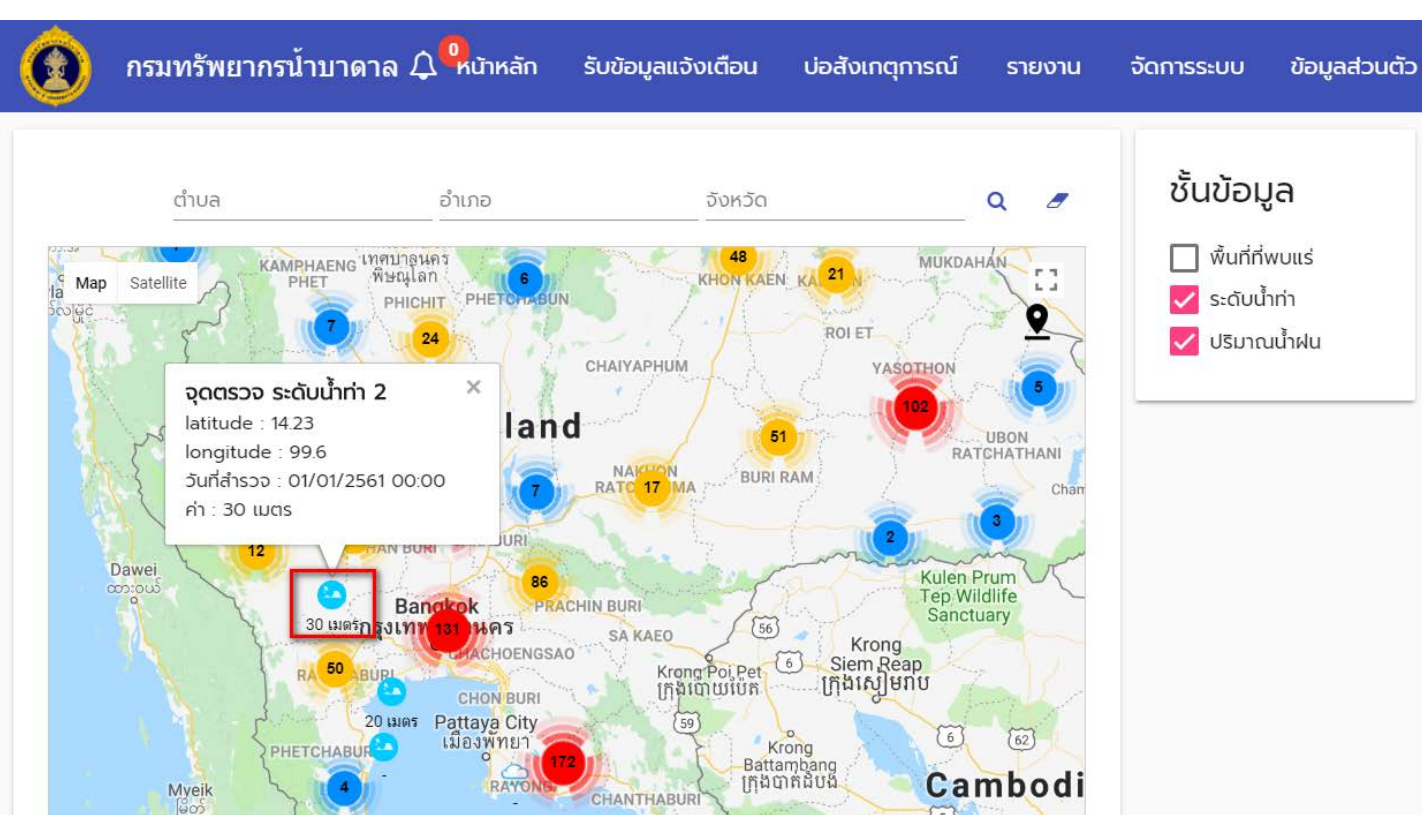

- KML (Keyhole Markup Language) เป็นประเภทไฟล์ข้อมูลที่ใช้งานใน Earth browser เช่น Google Earth ที่ทางหน่วยงาน Open Geospatial Consortium, Inc. (OGC) เป็นหน่วยงานที่คอยดูแลมาตรฐานต่างๆ ที่เกี่ยวข้องกับข้อมูล GIS ระบบสามารถรองรับไฟล์ข้อมูล KML โดยตรงหรือไฟล์ KMZ ซึ่งเป็นไฟล์ KML ที่ถูกบีบอัดให้มีขนาดเล็ก
- GeoJSON เป็นรูปแบบไฟล์ข้อมูลเชิงภูมิศาสตร์ (Geographic data structure) ที่ถูกกำหนด มาตรฐานโดย Internet Engineering Task Force (IETF) ร่วมกับกลุ่มผู้คิดค้นใช้งานรูปแบบ ไฟล์ข้อมูลนี้ และประกาศเป็นมาตรฐาน RFC 7946 ในปี ค.ศ. 2016 ตัวอย่างไฟล์ GeoJSON
- ข้อมูลแผนที่จาก WMS (Web map server) WMS ของหน่วยงานต่างๆ ที่ให้บริการข้อมูลแผน ที่สามารถน้ำเข้ามาแสดงผลในระบบได้ ตามมาตรฐานการเรียกข้อมูล WMS

#### • ตัวอย่าง KML

<?xml version="1.0" encoding="UTF-8"?> <kml xmlns="http://www.opengis.net/kml/2.2"> <Placemark> <name>Simple placemark</name> <description>Attached to the ground. Intelligently places itself at the height of the underlying terrain.</description> <Point> <coordinates>-122.0822035425683,37.42228990140251,0</coordinates> </Point> </Placemark> </kml> • ตัวอย่าง GeoJSON

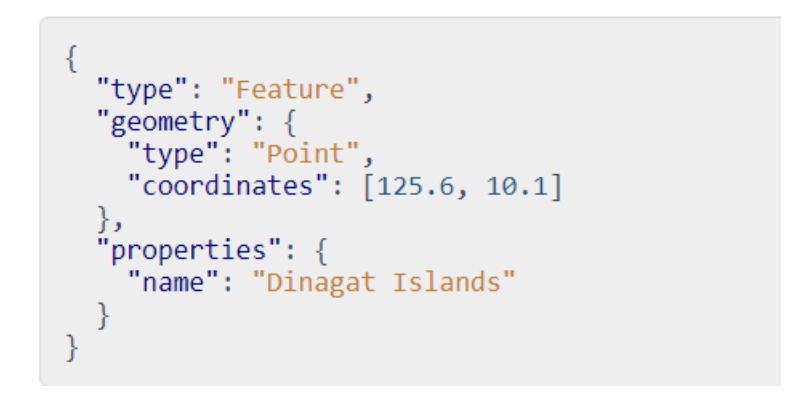

จากเมนูระบบด้านบนหน้าเว็บ กดเข้าใช้งาน
 จัดการระบบ > ชั้นข้อมูลแผนที่

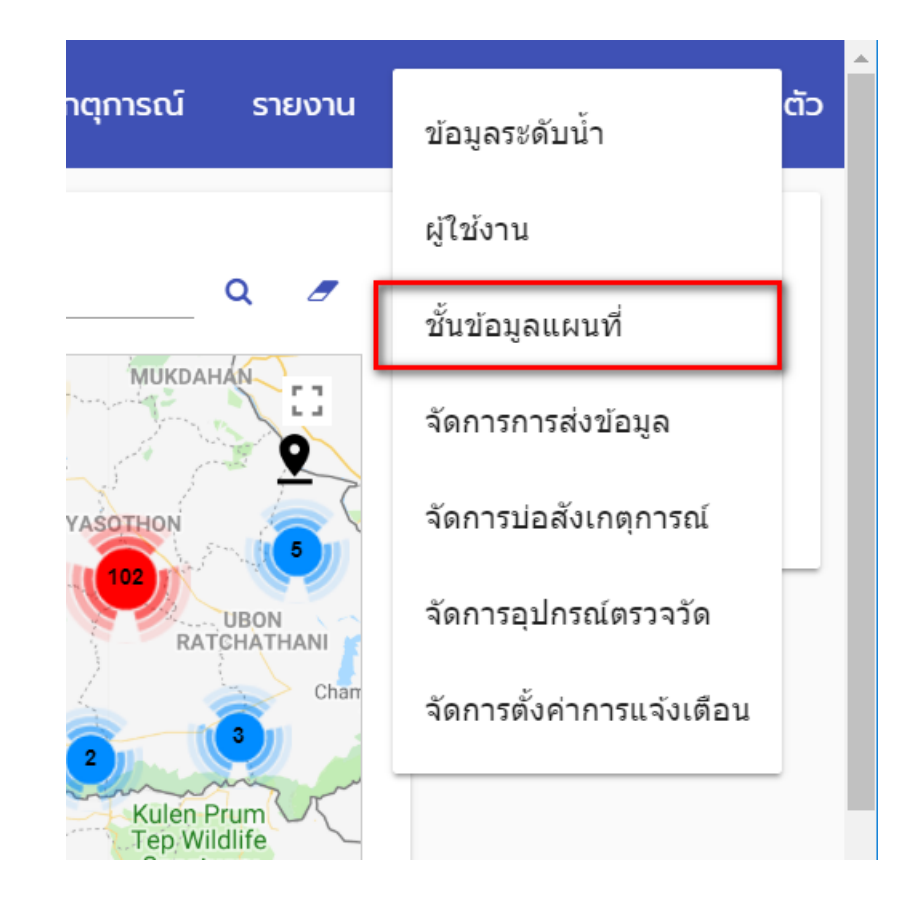

ผู้ดูแลสามารถเพิ่ม ลด แก้ไขชั้นข้อมูลแผนที่ที่แสดงในหน้าแผนที่ของเว็บได้จากส่วนจัดการนี้

| ٢     | กร     | มทรัพยากรน้ำ    | บาดาล 4 | <b>) <sup>0</sup></b> หน้าหลัก | รับข้อมูลแจ้งเตือเ  | เ บ่อสังเกตุการณ์ | รายงาน           | จัดการระเ  | រប ប៉      | อมูลส่วนตัว |
|-------|--------|-----------------|---------|--------------------------------|---------------------|-------------------|------------------|------------|------------|-------------|
| ชั้นเ | ข้อมูล | แผนที่ เพิ่ม    |         |                                |                     |                   |                  |            |            |             |
|       | ลำดับ  | ชื่อ            | ประเภท  |                                | แหล                 | ง่งข้อมูล         |                  | ŕ          | วัดการ     |             |
|       | 1      | พื้นที่ที่พบแร่ | kml     | http://128.199                 | 0.149.126/demo/minc | occur250k.kml     |                  | ø          | <u>d</u> 1 | 2           |
|       |        |                 |         |                                |                     | ltems per pa      | nge: <u>10 💌</u> | 1 - 1 of 1 | <          | >           |
|       |        |                 |         |                                |                     |                   |                  |            |            |             |

 ตัวอย่างหน้าเพิ่มชั้นข้อมูลใหม่ ประเภทจะเป็นตัวบอกชนิดข้อมูลที่ระบบรองรับ แหล่งข้อมูลจะเป็น url ที่ สามารถเรียกใช้ข้อมูลนั้นได้

| 0       | กรมทรัพยากรน้ำบาดาล Ѻ <sup>ุ</sup> หน <sub>้าหลัก</sub> | รับข้อมูลแจ้งเตือน | บ่อสังเกตุการณ์ | รายงาน | จัดการระบบ | ข้อมูลส่วนตัว |
|---------|---------------------------------------------------------|--------------------|-----------------|--------|------------|---------------|
| เพิ่มข้ | รั้นข้อมูลแผนที่ 📀                                      |                    |                 |        |            |               |
| ชือชันข | iอมูลแผนที *                                            |                    |                 |        |            |               |
| เลือกป  | ระเภท                                                   |                    |                 |        |            | *             |
| แหล่งข้ | ้อมูล                                                   |                    |                 |        |            |               |
| បីបាក់រ | ก ล้างจอ                                                |                    |                 |        |            |               |

#### • ชั้นข้อมูลที่บันทึกไว้จะเป็นแสดงเป็นตัวเลือกในหน้าเว็บ

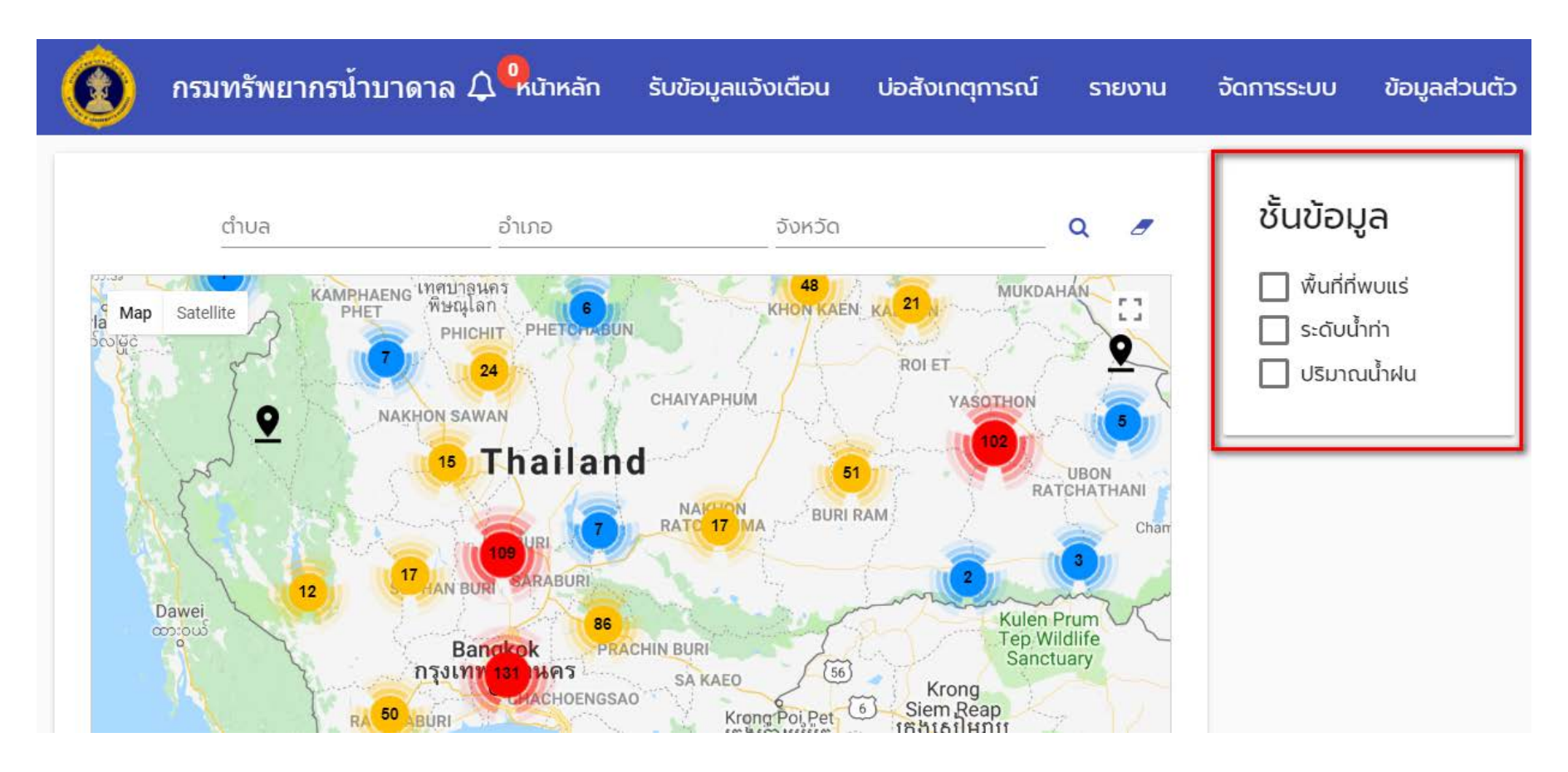

### การสำรองข้อมูลในระบบฐานข้อมูล

- ระบบมีการสำรองข้อมูลแบบอัตโนมัติ โดยใช้ Maintenance Plan ของ SQL Server
- การสำรองข้อมูลมีการทำงาน 2 แบบ คือ
  - สำรองแบบ Full backup ทำงานทุกวันอาทิตย์ ตอน 01.00 น.
  - สำรองแบบ Differential backup ทำงานทุกวันเวลา 22.00 น.

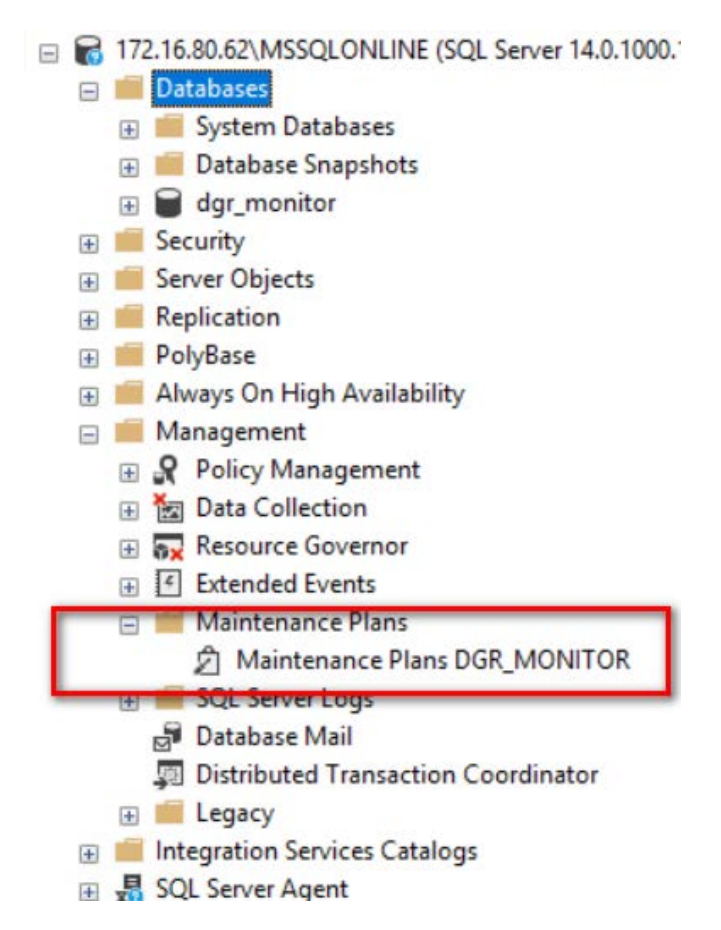

### การกู้คืนข้อมูลจากข้อมูลที่สำรองไว้

#### • จากเครื่องมือ SQL Server - Management Studio เลือกเมนูดังภาพ

| <ul> <li>Interpretation</li> <li>Interpretation</li> <li>Interpretation<!--</th--><th>abase Detach Take Offline Bring Online</th><th></th></li></ul> | abase Detach Take Offline Bring Online                           |                                                               |
|----------------------------------------------------------------------------------------------------|------------------------------------------------------------------|---------------------------------------------------------------|
|                                                                                                    | tabase as Stretch Encrypt Columns                                | •                                                             |
| Managemer     Managemer     Integration S     SQL Server A                                                                                                    | Classify Data<br>Vulnerability Assessment                        | •                                                             |
| XEvent Profi      Start Pov      Reports                                                                                                    | VerShell Shrink<br>Back Up<br>Restore                            | Database                                                      |
| Rename<br>Delete<br>Refresh<br>Propertie                                                                                                    | s Mirror<br>Launch Database Mirroring M<br>Ship Transaction Logs | onitor  Database  Files and Filegroups  Transaction Log  Page |

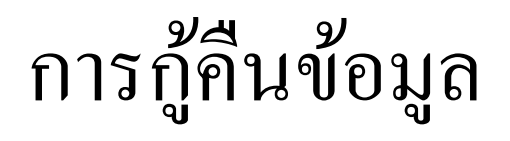

- หน้าต่างกู้คืนจะแสดงการสำรอง ข้อมูลล่าสุดให้เลือก ถ้าต้องการกู้ คืนจากการสำรองล่าสุดให้กดปุ่ม OK
- ผู้ดูแลระบบสามารถเลือกช่วงเวลา ที่ต้องการกู้ข้อมูลได้จาก Timeline

|                                                                                                    | litor                                                                                                    |                        |                       |              |                           |                         |               | >               |
|----------------------------------------------------------------------------------------------------|----------------------------------------------------------------------------------------------------|------------------------|-----------------------|--------------|---------------------------|-------------------------|---------------|-----------------|
| 🚹 A tail-log backup of the source da                                                               | atabase will be taken. View this set                                                                                                    | ing on the Options pag | в.                    |              |                           |                         |               |                 |
| A taillog backup of the source da<br>Select a page<br>General<br>Files<br>Options                  | Contraction Contractions and the set of the set of the | dgr_monitor            | e.<br>taken (Thursda  | ıy, May 3    | 11, 2018 2:02:59 PM)      |                         | Timel         | ~<br>~          |
|                                                                                                    | Backup sets to restore:<br>Restore Name<br>Jgr_monitor-                                                                                                    | Full Database Backup   | Component<br>Database | Type<br>Full | Server<br>DESKTOP-3PRGBJE | Database<br>dgr_monitor | Position<br>1 | First L<br>5900 |
|                                                                                                    |                                                                                                    |                        |                       |              |                           |                         |               |                 |
| Connection<br>y ↓ 172.16.80.62\MSSQLONLINE<br>[admin@online]<br>View connection properties         |                                                                                                    |                        |                       |              |                           |                         |               |                 |
| Connection<br>172.16.80.62\MSSQLONLINE<br>[admin@online]<br>View connection properties<br>Progress |                                                                                                    |                        |                       |              |                           |                         |               |                 |

### การกู้คืนข้อมูลจากข้อมูลที่สำรองไว้

ตัวอย่างหน้าจอการเลือกข้อมูลที่สำรองไว้จากปุ่ม Timeline

| Sackup Timeline: dgr_monitor |                              |          |  |                        |      |        |       | ×  |  |  |
|------------------------------|------------------------------|----------|--|------------------------|------|--------|-------|----|--|--|
| 🕕 Ready                      |                              |          |  |                        |      |        |       |    |  |  |
| Restore to                   |                              |          |  |                        |      |        |       |    |  |  |
| Last backup tak              | ten                          |          |  |                        |      |        |       |    |  |  |
| O Specific date an           | nd time                      |          |  |                        |      |        |       |    |  |  |
| Date:                        | 5/31/2018                    |          |  |                        |      |        |       |    |  |  |
| Time:                        | 2:02:59 PM                   | <b>•</b> |  |                        |      |        |       |    |  |  |
| Timeline Interval:           | Day                          | ~        |  |                        |      |        |       |    |  |  |
| << 12:00                     | 18                           | 18:00    |  | 6:                     | 6:00 |        | 12:00 | >> |  |  |
| Legend                       |                              |          |  |                        |      |        |       |    |  |  |
| Full Database Backup         |                              |          |  | Transaction Log Backup | p    |        |       |    |  |  |
| $\nabla$                     | Differential Database Backup |          |  | Tail-Log               |      |        |       |    |  |  |
|                              |                              |          |  |                        | OK   | Cancel | Help  |    |  |  |